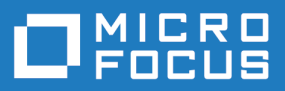

# Silk Central 21.0

安装和系统配置帮助

Micro Focus The Lawn 22-30 Old Bath Road Newbury, Berkshire RG14 1QN UK http://www.microfocus.com

<sup>©</sup> Copyright 2004-2020 Micro Focus 或其关联公司。

MICRO FOCUS、Micro Focus 徽标和 Silk Central 是 Micro Focus 或其关联公司的商标或注册商标。

All other marks are the property of their respective owners.

2020-11-13

# 内容

| 概述                                                                                                    | 5                                                                                                    |
|----------------------------------------------------------------------------------------------------|----------------------------------------------------------------------------------------------------|
| Silk Central 体系结构                                                                                                    | 5                                                                                                    |
| 系统要求和先决条件                                                                                                    | 9                                                                                                    |
| 己测试和支持的软件                                                                                                    | 10                                                                                                    |
| Silk Central 服务和位体系结构                                                                                                    | 11                                                                                                    |
| 安装 Silk Central 服务器                                                                                                    | 13                                                                                                    |
| 安装 Silk Central                                                                                                    | 13                                                                                                    |
| 安装 Silk Central 进行评估                                                                                                    | 14                                                                                                    |
| 安装修补程序                                                                                                    | 15                                                                                                    |
| 升级到 Silk Central 21.0                                                                                                    | 15                                                                                                    |
| 安装执行服务器                                                                                                    | 17                                                                                                    |
| 安装 Windows 执行服务器                                                                                                    | 18                                                                                                    |
| 在静默模式下安装 Windows 执行服务器                                                                                                    | 18                                                                                                    |
| 安装 Linux 执行服务器                                                                                                    | 19                                                                                                    |
| 安装命令行驱动的执行服务器                                                                                                    | 20                                                                                                    |
| 安装 Silk Meter                                                                                                    | 22                                                                                                    |
| 卸载早期版本的 Silk Meter                                                                                                    | 22                                                                                                    |
| 在许可证服务器上安装 Silk Meter                                                                                                    |                                                                                                    |
| Silk Central 许可                                                                                                    | 24                                                                                                    |
| 许可证处理                                                                                                    | 24                                                                                                    |
| 生成 Silk Central 许可证                                                                                                    | 24                                                                                                    |
| 查找主机 ID                                                                                                    |                                                                                                    |
| Silk Meter 许可服务器配置                                                                                                    |                                                                                                    |
| 修改许可让配置                                                                                                    |                                                                                                    |
| 配置和管理基础架构                                                                                                    | - 26                                                                                                    |
|                                                                                                    |                                                                                                    |
| 设置安全的 Silk Central 系统                                                                                                    |                                                                                                    |
| 设置安全的 Silk Central 系统<br>通用指南                                                                                                    |                                                                                                    |
| 设置安全的 Silk Central 系统<br>通用指南<br>信用使用 SSL 的安全 Web 服务器连接                                                                                                    |                                                                                                    |
| 设置安全的 Silk Central 系统<br>通用指南<br>启用使用 SSL 的安全 Web 服务器连接<br>在 SSL 环境中启用 BIRT 报告                                                                                                    | 26<br>26<br>26<br>27                                                                                                    |
| <ul> <li>         · · · · · · · · · · · · · · ·</li></ul>                                                                                                    | 26<br>26<br>26<br>27<br>27                                                                                                    |
| 设置安全的 Silk Central 系统         通用指南         启用使用 SSL 的安全 Web 服务器连接         在 SSL 环境中启用 BIRT 报告         配置执行服务器的非标准 SSL 端口         禁用执行服务器上未使用的端口         通过 SSL 与效率系统通信                                                                                                    |                                                                                                    |
| <ul> <li>设置安全的 Silk Central 系统</li> <li>通用指南</li> <li>启用使用 SSL 的安全 Web 服务器连接</li> <li>在 SSL 环境中启用 BIRT 报告</li> <li>配置执行服务器的非标准 SSL 端口</li> <li>禁用执行服务器上未使用的端口</li> <li>通过 SSL 与外部系统通信</li> </ul>                                                                                                    | 26<br>26<br>26<br>27<br>27<br>27<br>28<br>28<br>28                                                                                                    |
| 设置安全的 Silk Central 系统         通用指南         启用使用 SSL 的安全 Web 服务器连接         在 SSL 环境中启用 BIRT 报告         配置执行服务器的非标准 SSL 端口         禁用执行服务器上未使用的端口         通过 SSL 与外部系统通信         管理实例         安装修补程序                                                                                                    | 26<br>26<br>26<br>27<br>27<br>28<br>28<br>28<br>29<br>29<br>                                                                                                    |
| 设置安全的 Silk Central 系统         通用指南         启用使用 SSL 的安全 Web 服务器连接         在 SSL 环境中启用 BIRT 报告         配置执行服务器的非标准 SSL 端口         禁用执行服务器上未使用的端口         通过 SSL 与外部系统通信         管理实例         安装修补程序         启动或停止太地执行服务器图条                                                                                                    | 26<br>26<br>26<br>27<br>27<br>27<br>28<br>28<br>28<br>29<br>30<br>30                                                                                                    |
| <ul> <li>设置安全的 Silk Central 系统</li> <li>通用指南</li> <li>启用使用 SSL 的安全 Web 服务器连接</li> <li>在 SSL 环境中启用 BIRT 报告</li> <li>配置执行服务器的非标准 SSL 端口</li> <li>禁用执行服务器上未使用的端口</li> <li>通过 SSL 与外部系统通信</li> <li>管理实例</li> <li>安装修补程序</li> <li>启动或停止本地执行服务器服务</li> <li>前端服务器负载平衡</li> </ul>                                                                                                    | 26<br>26<br>26<br>27<br>27<br>27<br>28<br>28<br>29<br>30<br>30<br>31                                                                                                    |
| 设置安全的 Silk Central 系统         通用指南         启用使用 SSL 的安全 Web 服务器连接         在 SSL 环境中启用 BIRT 报告         配置执行服务器的非标准 SSL 端口         禁用执行服务器上未使用的端口         通过 SSL 与外部系统通信         管理实例         安装修补程序         启动或停止本地执行服务器服务         前端服务器负载平衡         管理客户端                                                                                                    | 26<br>26<br>26<br>27<br>27<br>28<br>28<br>29<br>30<br>30<br>30<br>31<br>32                                                                                                    |
| 设置安全的 Silk Central 系统         通用指南         启用使用 SSL 的安全 Web 服务器连接         在 SSL 环境中启用 BIRT 报告         配置执行服务器的非标准 SSL 端口         禁用执行服务器上未使用的端口         通过 SSL 与外部系统通信         管理实例         安装修补程序         启动或停止本地执行服务器服务         前端服务器负载平衡         管理客戶端         系统管理员                                                                                                    | 26<br>26<br>26<br>27<br>27<br>28<br>28<br>28<br>29<br>30<br>30<br>30<br>31<br>32<br>32                                                                                                    |
| 设置安全的 Silk Central 系统         通用指南         启用使用 SSL 的安全 Web 服务器连接         在 SSL 环境中启用 BIRT 报告         配置执行服务器的非标准 SSL 端口         禁用执行服务器上未使用的端口         通过 SSL 与外部系统通信         管理实例         安装修补程序         启动或停止本地执行服务器服务         前端服务器负载平衡         管理客户端         系统管理员         数据库                                                                                                    | 26<br>26<br>26<br>27<br>27<br>27<br>28<br>28<br>28<br>29<br>30<br>30<br>31<br>32<br>32<br>32<br>33                                                                                                    |
| 设置安全的 Silk Central 系统         通用指南         启用使用 SSL 的安全 Web 服务器连接         在 SSL 环境中启用 BIRT 报告         配置执行服务器的非标准 SSL 端口         禁用执行服务器上未使用的端口         通过 SSL 与外部系统通信         管理实例         安装修补程序         启动或停止本地执行服务器服务         前端服务器负载平衡         管理客户端         系统管理员         数据库         客户端                                                                                                    | 26<br>26<br>26<br>27<br>27<br>28<br>28<br>29<br>30<br>30<br>30<br>30<br>31<br>32<br>32<br>33<br>33<br>33<br>38                                                                                                    |
| 设置安全的 Silk Central 系统         通用指南         启用使用 SSL 的安全 Web 服务器连接         在 SSL 环境中启用 BIRT 报告         配置执行服务器的非标准 SSL 端口         禁用执行服务器上未使用的端口         通过 SSL 与外部系统通信         管理实例         安装修补程序         启动或停止本地执行服务器服务         前端服务器负载平衡         管理客户端         系统管理员         数据库         客户端         基础结构                                                                                                    | 26<br>26<br>26<br>27<br>27<br>28<br>28<br>29<br>30<br>30<br>30<br>30<br>31<br>32<br>32<br>33<br>33<br>38<br>38                                                                                                    |
| 设置安全的 Silk Central 系统         通用指南         启用使用 SSL 的安全 Web 服务器连接         在 SSL 环境中启用 BIRT 报告         配置执行服务器的非标准 SSL 端口         禁用执行服务器上未使用的端口         通过 SSL 与外部系统通信         管理实例         安装修补程序         启动或停止本地执行服务器服务         前端服务器负载平衡         管理客户端         系统管理员         数据库         客户端         基础结构         系统诊断                                                                                                    | 26<br>26<br>26<br>27<br>27<br>28<br>28<br>28<br>29<br>30<br>30<br>30<br>30<br>31<br>32<br>32<br>33<br>33<br>38<br>41<br>49                                                                                           |
| 设置安全的 Silk Central 系统         通用指南         启用使用 SSL 的安全 Web 服务器连接         在 SSL 环境中启用 BIRT 报告         配置执行服务器的非标准 SSL 端口         禁用执行服务器上未使用的端口         通过 SSL 与外部系统通信         管理实例         安装修补程序         启动或停止本地执行服务器服务         前端服务器负载平衡         管理客户端         系统管理员         数据库         客户端         基础结构         系统诊断         配置高级设置                                                                                                    | 26<br>26<br>26<br>27<br>27<br>28<br>28<br>28<br>29<br>30<br>30<br>30<br>30<br>30<br>31<br>32<br>32<br>33<br>32<br>33<br>34<br>32<br>51                                                                               |
| <ul> <li>设置安全的 Silk Central 系统</li> <li>通用指南</li> <li>启用使用 SSL 的安全 Web 服务器连接</li> <li>在 SSL 环境中启用 BIRT 报告</li> <li>配置执行服务器的非标准 SSL 端口</li> <li>禁用执行服务器上未使用的端口</li> <li>通过 SSL 与外部系统通信</li> <li>管理实例</li> <li>安装修补程序</li> <li>启动或停止本地执行服务器服务</li> <li>前端服务器负载平衡</li> <li>管理客户端</li> <li>系统管理员</li> <li>数据库</li> <li>客户端</li> <li>基础结构</li> <li>系统诊断</li> <li>配置高级设置</li> <li>登录选项</li> </ul>                                                                                                    | 26<br>26<br>26<br>27<br>27<br>28<br>28<br>29<br>30<br>30<br>30<br>30<br>30<br>31<br>32<br>32<br>33<br>33<br>34<br>34<br>32<br>51<br>51                                                                               |
| 设置安全的 Silk Central 系统         通用指南         启用使用 SSL 的安全 Web 服务器连接         在 SSL 环境中启用 BIRT 报告         配置执行服务器的非标准 SSL 端口         禁用执行服务器上未使用的端口         通过 SSL 与外部系统通信         管理实例         安装修补程序         启动或停止本地执行服务器服务         前端服务器负载平衡         管理客户端         系统管理员         数据库         客户端         基础结构         系统诊断         配置高级设置         登录选项         可疑执行持续时间                                                                                                    | 26<br>26<br>26<br>27<br>27<br>28<br>28<br>29<br>30<br>30<br>30<br>30<br>31<br>32<br>32<br>33<br>33<br>38<br>41<br>51<br>51<br>52                                                                                     |
| 设置安全的 Silk Central 系统         通用指南         启用使用 SSL 的安全 Web 服务器连接         在 SSL 环境中启用 BIRT 报告         配置执行服务器的非标准 SSL 端口         禁用执行服务器上未使用的端口         通过 SSL 与外部系统通信         管理实例         安装修补程序         启动或停止本地执行服务器服务         前端服务器负载平衡         管理客户端         系统管理员         数据库         客户端         基础结构         系统诊断         配置高级设置         登录选项         可疑执行持续时间         禁用外部问题统计信息的更新                                                                                                    | 26<br>26<br>26<br>27<br>27<br>28<br>28<br>29<br>30<br>30<br>30<br>30<br>30<br>31<br>32<br>32<br>33<br>33<br>38<br>41<br>41<br>51<br>51<br>52<br>52                                                                   |
| <ul> <li>设置安全的 Silk Central 系统</li> <li>通用指南</li> <li>后用使用 SSL 的安全 Web 服务器连接</li> <li>在 SSL 环境中启用 BIRT 报告</li> <li>配置执行服务器的非标准 SSL 端口</li> <li>禁用执行服务器上未使用的端口</li> <li>通过 SSL 与外部系统通信</li> <li>管理实例</li> <li>安装修补程序</li> <li>启动或停止本地执行服务器服务</li> <li>前端服务器负载平衡</li> <li>管理客户端</li> <li>系统管理员</li> <li>数据库</li> <li>客户端</li> <li>基础结构</li> <li>系统诊断</li> <li>配置高级设置</li> <li>登录选项</li> <li>可疑执行持续时间</li> <li>禁用外部问题统计信息的更新</li> <li>日期和时间格式</li> </ul>                                                               | 26<br>26<br>26<br>27<br>27<br>27<br>28<br>28<br>28<br>29<br>30<br>30<br>30<br>30<br>30<br>30<br>30<br>31<br>32<br>32<br>33<br>33<br>32<br>32<br>51<br>52<br>52<br>52<br>52                                           |
| <ul> <li>设置安全的 Silk Central 系统<br/>通用指南</li> <li>高用使用 SSL 的安全 Web 服务器连接</li> <li>在 SSL 环境中启用 BIRT 报告</li> <li>配置执行服务器的非标准 SSL 端口</li> <li>禁用执行服务器上未使用的端口</li> <li>通过 SSL 与外部系统通信</li> <li>管理实例</li> <li>安装修补程序</li> <li>启动或停止本地执行服务器服务</li> <li>前端服务器负载平衡</li> <li>管理客户端</li> <li>系统管理员</li> <li>数据库</li> <li>客户端</li> <li>基础结构</li> <li>系统诊断</li> <li>配置高级设置</li> <li>登录选项</li> <li>可疑执行持续时间</li> <li>禁用外部问题统计信息的更新</li> <li>日期和时间格式</li> <li>主机名称显示</li> </ul>                                                    | 26<br>26<br>26<br>27<br>27<br>28<br>28<br>28<br>29<br>30<br>30<br>30<br>30<br>30<br>30<br>30<br>31<br>32<br>32<br>33<br>33<br>31<br>32<br>51<br>51<br>51<br>52<br>52<br>52<br>52                                     |
| <ul> <li>出生、加子生、血水()</li> <li>设置安全的 Silk Central 系统</li> <li>通用指南</li> <li>高用使用 SSL 的安全 Web 服务器连接</li> <li>在 SSL 环境中启用 BIRT 报告</li> <li>配置执行服务器的非标准 SSL 端口</li> <li>禁用执行服务器上未使用的端口</li> <li>通过 SSL 与外部系统通信</li> <li>管理实例</li> <li>安装修补程序</li> <li>启动或停止本地执行服务器服务</li> <li>前端服务器负载平衡</li> <li>管理客户端</li> <li>系统管理员</li> <li>数据库</li> <li>客户端</li> <li>基础结构</li> <li>系统诊断</li> <li>配置高级设置</li> <li>登录选项</li> <li>可疑执行持续时间</li> <li>禁用外部问题统计信息的更新</li> <li>日期和时间格式</li> <li>主机名称显示</li> <li>在文件系统中存储附件和结果文件</li> </ul> | 26<br>26<br>26<br>27<br>27<br>28<br>28<br>29<br>30<br>30<br>30<br>30<br>30<br>30<br>30<br>30<br>30<br>30<br>31<br>32<br>33<br>32<br>33<br>33<br>32<br>33<br>32<br>32<br>51<br>52<br>52<br>52<br>52<br>52<br>54<br>55 |

| 计划自动 LDAP 组同步                       |      |
|-------------------------------------|------|
| 测试中的数据缓存                            | 57   |
| 配置 JMX 设置                           | 58   |
| 执行服务器主机名称解析                         | 62   |
| 在 Issue Manager 中配置 Silk Central 位置 | 63   |
| 禁用执行服务器上未使用的端口                      | . 63 |
| 设置 MRU 报告的最大数目                      | 64   |
| Silk Central 服务器的内存设置               | . 64 |
| 设置手动测试的结果文件的最大大小                    | 64   |
| 从自动测试中设置结果文件的最大大小                   | . 65 |
| 为 Silk Performer 结果存储百分点标记数据        | 65   |
| 配置数据集市更新程序                          | . 65 |
|                                     |      |

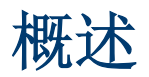

## Silk Central 体系结构

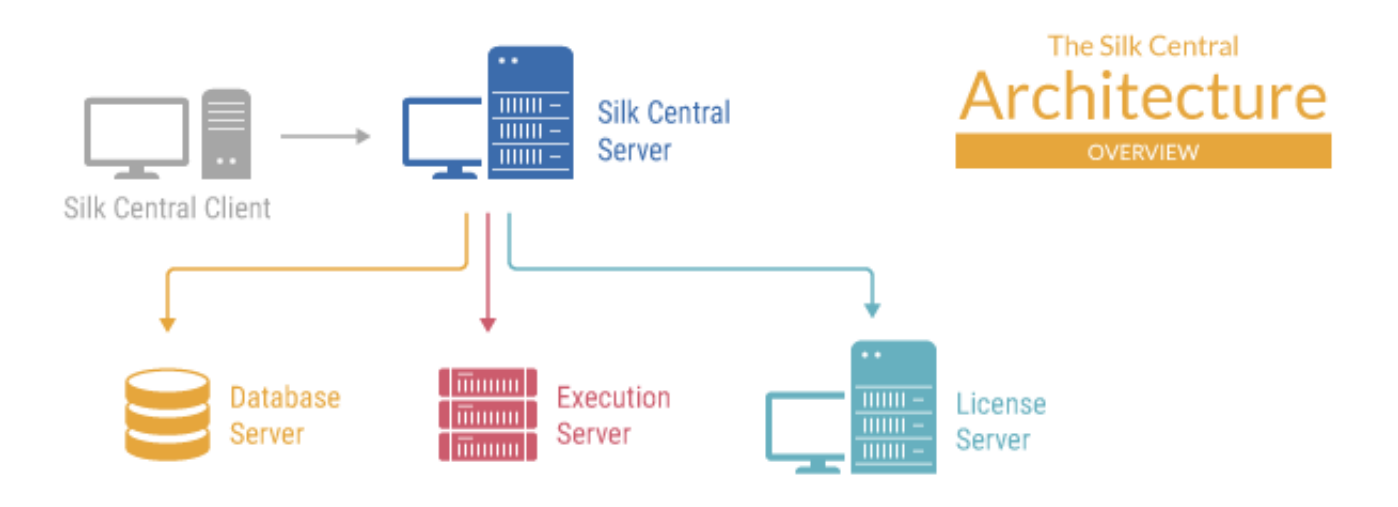

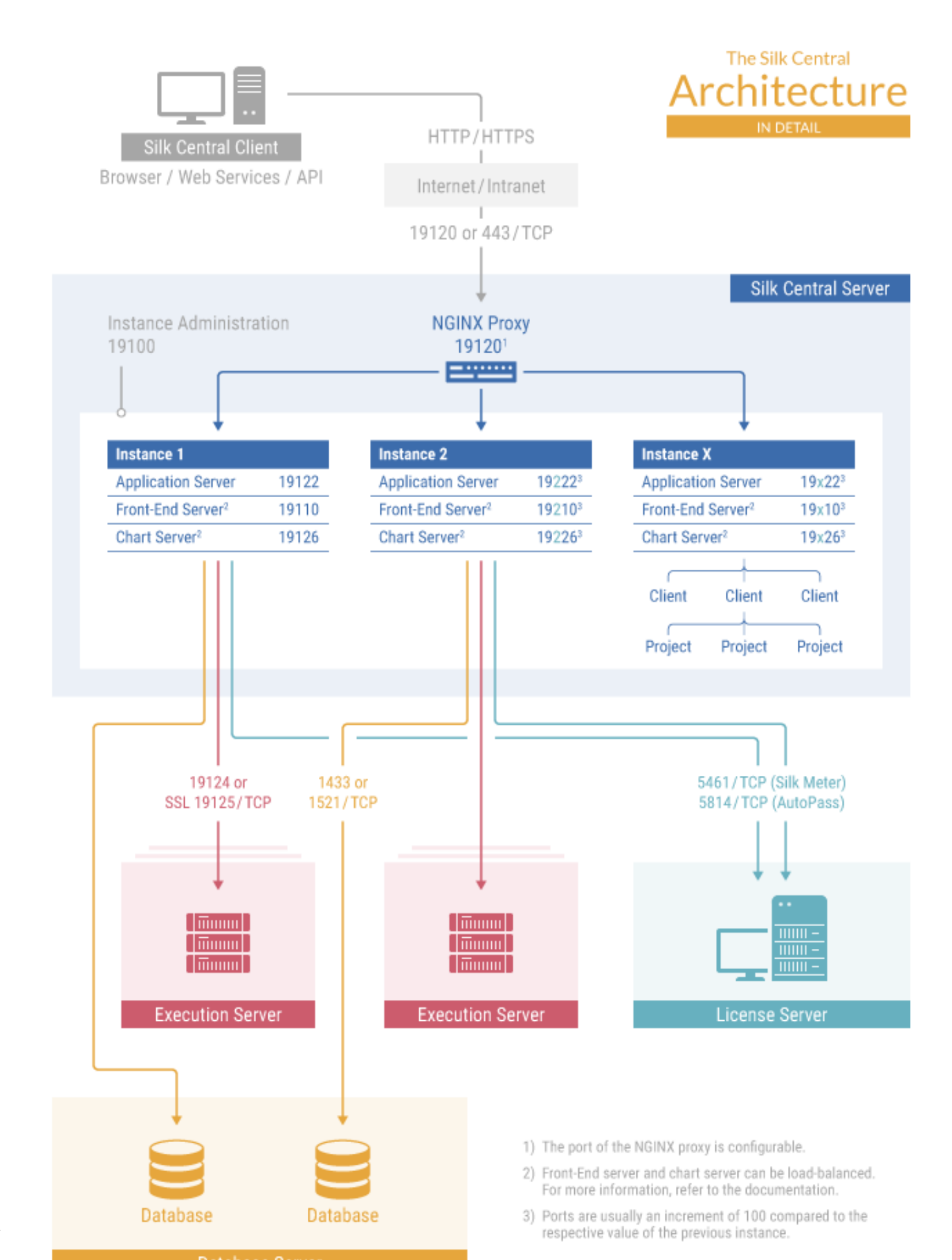

#### Silk Central 客户端

Silk Central 客户端将通过使用 HTTP 或 HTTPS 协议以及端口 19120 或 443 的 Internet 或内部网连接到 Silk Central 服务器。

#### Silk Central 服务器

已在其上执行 Silk Central 安装程序的服务器。Silk Central 服务器的主要组件是 NGINX 代理、实例管理和实例。

#### NGINX 代理

NGINX 代理服务将安装在 Silk Central 服务器上,以便控制对不同实例的访问。每个实例的服务都在专用端口上运行,但出于安全和提高灵活性考虑,代理会将实例名称路由到 http://<Silk Central 服务器>: 19120/<实例名称> 形式的实际 URL。

#### 实例管理

实例及其 Silk Central 服务是通过称为**实例管理**的常用用户界面来管理的,您只能在安装 Silk Central 的服务器上访问该界面(使用 URL http://localhost:19100)。

#### 实例

实例是指一组独立的 Silk Central 服务(应用程序服务器、前端服务器和图表服务器),这些服务拥有自己的 数据库连接和执行服务器连接。默认情况下,Silk Central 会为您创建一个名为 silk 的实例。默认 URL 为 http://<计算机名称>:19120/login(如果 Silk Central 在 IIS 上运行,则无需提供端口信息)。如果您需 要以物理方式将不同客户端的测试数据和进程分开,以便提高数据安全性并减少独立用户组对彼此(如部门) 的影响,可以创建附加实例。有了客户端的帮助,您可从逻辑上将一个实例的数据进一步分隔到一个数据库 中。

#### 应用程序服务器

应用程序服务器可同步任务,例如,计划的分发、执行服务器的控制以及数据库配置的管理。这些任务需要 集中式代理来确保一致、可靠的应用程序行为。应用程序服务器还会评估结果、将结果保存到数据库中并根 据成功条件发送警报。应用程序服务器对默认实例使用端口 19122。每增加一个实例,该值增加 100。

#### 前端服务器

前端服务器负责图形用户界面。此服务器基于 HTML, 并且可通过任何 Web 浏览器 (例如 Internet Explorer、 Firefox 和 Chrome)进行访问。用户将适当的 HTTP 请求发送到前端服务器之后,将收到登录页面以进行身 份验证。成功登录后,用户可根据各自的用户权限使用相应的应用程序。前端服务器可作为独立 HTTP 服务 器运行,也可以将它连接到 Web 服务器,例如 IIS。前端服务器对默认实例使用端口 19110。第二个实例使 用端口 19210,每增加一个实例,该值增加 100。对于使用 SSL 的安全连接,服务器还会使用端口 443。前 端服务器可以通过 URL http://<Silk Central 服务器>:19120/<实例名称>来访问(默认实例不需要 实例名称)。

#### 图表服务器

图表服务器用于生成在报告中查看的图表。系统允许配置图表服务器池。内置负载平衡机制使用池来分发图 表生成。图表服务器还可用于生成报告并将其直接提供给最终用户以在浏览器中进行查看。图表服务器对默 认实例使用端口 19126。每增加一个实例,该值增加 100。

#### 执行服务器

执行服务器用于执行由授权用户计划的自动测试。用户负责正确配置测试执行所需的执行服务器以及其他资源。系统允许安装和配置彼此独立工作的多个执行服务器。执行服务器对默认实例使用端口 19124。对于使用 SSL 的安全连接,服务器还会使用端口 19125。

#### 代理计算机:

可从控制器计算机的可用代理计算机池中将 Silk Performer 和 Silk Test Classic 代理计算机分配给特定的 Silk Performer 或 Silk Test Classic 项目。与 Silk Central 结合使用时,控制器计算机可用作执行服务器。

Silk Performer 代理计算机用于托管负载测试期间运行的虚拟用户。可根据需要将尽可 代理 能多的代理计算机添加到 Silk Performer 项目,以便运行所需数量的虚拟用户。代理配置 通过 Silk Performer 完成。有关配置代理的详细信息,请参阅 Silk Performer 文档。

Silk Test适用于 Silk Performer 代理的相同规则也适用于 Silk Test Classic 代理,但 Silk TestClassic 代理Classic 代理主机 Silk Test Classic 测试除外。

#### 数据库服务器

系统持久性使用 RDBMS(关系数据库管理系统)来实现。数据库服务器使用端口 1433 (SQL Server) 或 1521 (Oracle)。

#### **License Server**

您的许可证和许可配置决定了您可以访问的 Silk Central 应用程序功能。您可以将 Silk Meter 或 AutoPass 用作许可证服务器。Silk Meter 的默认端口是 5461, 而 AutoPass 的默认端口是 5814。

#### 客户端

客户端是 Silk Central 实例中的不同单元。例如,公司内部的客户端可以是 客户,也可以是 部门。客户端可以 增强安全性,但与实例相比,它们共享相同的数据库和 Silk Central 服务。每个客户端包含以下主要实体:

- 项目
- 用户角色和权限
- 用户组和用户帐户
- 位置、执行服务器和代理计算机
- 带有组件的产品、版本和内部版本
- 全局计划

#### 项目

项目是 Silk Central 客户端中的不同单元。Silk Central 中的项目通常会反映出贵公司中的软件项目,分别是 开发团队的工作,有通用的发行日期、通用的源代码管理系统、通用需求等。每个项目包含以下主要实体:

- 筛选器
- 属性
- 需求属性
- 步骤属性
- 通知
- 集成需求和问题跟踪工具
- 集成源代码管理系统
- 数据源
- 状态原因

#### 重要的文件位置

- 实例管理和执行服务器日志文件: C:\ProgramData\SilkCentral\log
- 应用程序、前端和图表服务器的日志文件:C:\ProgramData\SilkCentral\instance\_<实例编号 >\_<实例名称>\log
- 修补程序的位置: C:\Program Files (x86)\Silk\Silk Central 21.\hotfixes
- 配置文件:C:\Program Files (x86)\Silk\Silk Central 21.\instance\_<实例编号>\_<实例 名称>\Conf

- 插件:C:\Program Files (x86)\Silk\Silk Central 21.\instance\_<实例编号>\_<实例名称 >\Plugins
- Office 导入映射文件:C:\ProgramData\SilkCentral\instance\_<实例编号>\_<实例名称> \OfficeImportMappingFiles

## 系统要求和先决条件

为了获得 Silk Central 的最佳性能,我们建议使用本节概述的配置。

#### 服务器系统需求

| 系统领域                     | 需求                          |
|--------------------------|-----------------------------|
| CPU                      | 双核, Intel Core i5 或更高版本     |
| 内存                       | 最小 8 GB                     |
| 可用光盘空间                   | 最小 30 GB, 数据库服务器除外          |
| 网络                       | 100 Mbit                    |
| 操作系统,数据库管理系统,<br>Web 服务器 | 请参阅已测试和支持的软件。               |
| 电源                       | 适用于所有环境的不间断电源 (UPS),以降低停电风险 |

每增加一个实例,至少需要 10 GB 的额外磁盘空间及以下最小初始内存:

- 前端服务器:678 MB
- 应用程序服务器:640 MB
- 图表服务器:200 MB

根据您的工作负载,这些值可能需要增加。

有关 Silk Central 理想配置的更多信息,请联系技术支持人员或技术客户团队。

#### 执行服务器需求

执行服务器的实际需求和先决条件取决于被测应用程序 (AUT) 和测试类型。

有关负载测试,请参阅 Silk Performer 的环境需求。运行具有最小配置的负载测试可能会导致结果不准确。

有关功能测试,请参阅 Silk Test 的环境需求。我们建议密集测试的主内存最小为 2048 MB,例如 Web 浏览 器回放。

Linux 执行服务器需要最新版本的 Java Runtime Environment 1.8。

#### 代理服务器需求

如果您计划对 Silk Central 使用 Microsoft IIS,请在安装 Silk Central 之前安装以下 IIS 扩展:

- 应用程序请求路由 (ARR)
- URL 重写

您可从 IIS 下载页中下载这些扩展的最新版本。

#### 虚拟化

测试 Silk Central 以便在 VMware vSphere 服务器虚拟基础结构环境中运行。

#### 客户端系统需求

| 系统领域    | 需求                                                                                                    |  |
|---------|----------------------------------------------------------------------------------------------------|--|
| 处理器     | Intel Core i3 或更高                                                                                                    |  |
| 内存      | 2 GB                                                                                                    |  |
| Web 浏览器 | <ul> <li>Google Chrome</li> <li>Internet Explorer 11 或更高版本(无兼容模式)</li> <li>Mozilla Firefox</li> <li>Microsoft Edge</li> </ul> |  |

手动测试 UI 需要最新版本的 Java Runtime Environment 1.8。对于使用 Internet Explorer 11 进行的手动测试,需要在客户端上安装 32 位版本的 Java。

## 已测试和支持的软件

本部分列出已测试 Silk Central 21.0 的软件以及 Silk Central 支持的软件。

#### 操作系统支持

- Microsoft Windows Server 2012 R2
- Microsoft Windows 服务器 2016
- Microsoft Windows 服务器 2019
- Microsoft Windows 8.1 32 位/64 位(执行服务器)
- Microsoft Windows 10 32 位/64 位(执行服务器)
- Android 5.x、6.x、7.x、8.x、9.x、10.x(移动设备测试)
- iOS 10.x、11.x、12.x、13.x(移动设备测试)

**重要:** 所有 Microsoft Windows 操作系统都需要此: *在 Windows 中的通用 C 运行库的更新*对于 Microsoft Windows Server 2016 或更高版本, 需要安装选项 Windows Server (具有桌面体验功能的服 务器)。

#### Linux 操作系统支持

Silk Central 支持仅适用于执行服务器的 Linux 操作系统。

- Debian
- Red Hat Enterprise Linux
- SUSE Linux
- Ubuntu

#### Web 浏览器支持

- Google Chrome
- Internet Explorer 11 或更高版本(无兼容模式)
- Mozilla Firefox
- Microsoft Edge

#### Web 服务器支持

- IIS 8 32 位/64 位
- IIS 10 32 位/64 位

#### 数据库管理系统支持

- Microsoft SQL Server 2014 Service Pack 3
- Microsoft SQL Server 2016 Service Pack 2
- Microsoft SQL Server 2017
- Microsoft SQL Server 2019
- Oracle 11g (版本 11.2.0.4)。不支持 Oracle RAC。
- Oracle 12c (版本 12.2.0.1)。不支持 Oracle RAC。
- Oracle 19c(版本 19.3.0.0)。不支持 Oracle RAC。

#### 集成 Micro Focus 软件支持

- AccuRev 7.5
- Caliber 11.4、11.5
- LoadRunner Professional 2020
- Silk Performer 21.0
- Silk Test 21.0
- SilkTestPartner 6.3
- StarTeam 15.x \ 16.x \ 17.x
- UFT Developer 15.0
- UFT Mobile 2.51 或更高版本
- UFT One 15.0

#### 集成第三方软件支持

- VFS (Apache Commons Virtual File System)
- Atlassian Jira Software 7 和 8 (支持版本 7, 但未经测试)
- Atlassian Jira Software Cloud
- Bugzilla 4.4.13、5.0.4
- CA Agile Central
- Git 2.20.1
- IBM Rational ClearQuest 8.0 (受支持, 但未经测试)
- IBM Rational DOORS 9.5、9.6
- IBM Rational DOORS Next Generation 6.0
- JUnit 4.x、5.x
- 最新版本的 Java Runtime Environment 1.8
- 用于导入测试和需求的 Microsoft Office Excel (.xlsx)
- 用于导入需求的 Microsoft Office Word (.doc, docx)
- Microsoft Visual Studio/Visual Studio Test Agent 2015
- NUnit 2.6.4、NUnit Console 和 Engine 3.8
- Subversion 1.9
- Team Foundation Server 2015、2017
- VersionOne Enterprise Edition
- VMware vCloud Director 5.5

## Silk Central 服务和位体系结构

Silk Central 19.5 或更高版本在内部使用 AdoptOpenJDK 的库而非 Oracle JRE 的库。此更改会影响所有服 务器 (应用程序服务器、前端服务器、图表服务器和执行服务器),以及所有服务器之间的通信和交互。 对于前端服务器、图表服务器和应用程序服务器,以下规则适用于 Silk Central 19.5 或更高版本:

- 这些服务器的新实例始终为 64 位。
- 使用新安装的 Silk Central 创建的默认实例 (silk) 始终为 64 位。
- 只要现有的 32 位实例未升级, 就仍为 32 位实例。
- 将修补程序应用于现有的 32 位实例不会将其更改为 64 位实例。该实例仍为 32 位实例。
- 将现有的 32 位实例升级到 Silk Central 19.5 或更高版本会自动将其转换为 64 位实例。

# 安装 Silk Central 服务器

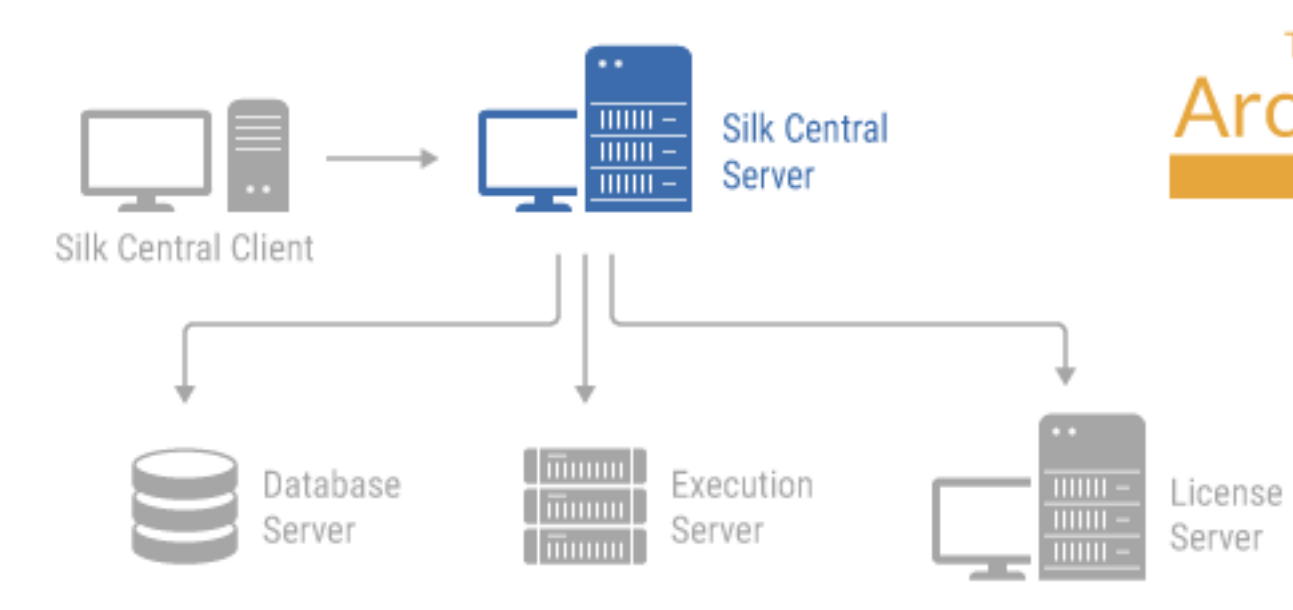

Silk Central 安装程序支持您安装所有 Silk Central 软件组件。

要安装 Silk Central,您的计算机系统必须满足最低要求。安装程序将检查您的系统并选择性地安装任何必需的软件。

🤌 注:您必须具有计算机的管理权限才能安装 Silk Central。

## 安装 Silk Central

在开始之前,请下载 Silk Central 可执行文件。确保您的系统满足系统需求和前提条件。

- 1. 找到并双击 Silk Central 可执行文件。InstallShield 向导将会打开。
- 2. 向导的欢迎使用页面将会打开。向导将指导您完成安装过程。单击下一步以继续。
- 3. 选择要使用的语言, 然后单击下一步。此时将打开许可协议。
- 4. 仔细阅读许可协议。如果您接受协议条款,请单击我接受许可协议的条款。此时将打开安装类型页面。
- 要安装 Silk Central 执行服务器,请选中 Install Execution Server 复选框。要使用 Microsoft Internet Information Services (IIS),请选中 Use Microsoft Internet Information Services 复选框。 默认安装目标位置将显示在安装类型页面的目标位置路径部分。要更改默认安装路径,请执行以下步骤:
  - a) 单击**浏览**。此时将打开选择文件夹对话框。
  - b) 指定要在其中安装 Silk Central 的文件夹, 然后单击确定以返回安装类型页面。

注: Silk Central 必须安装在本地驱动器上。如果您指定了无效的安装目标位置,则会显示一则错误消息。

- 6. 单击下一步以继续。 安装选项摘要页面将列出您选择的设置。
- 7. 复查所提供的信息并执行以下步骤之一:
  - 要更改任何设置,请单击返回以返回相应的页面。
  - 如果您对设置感到满意,请单击下一步以开始安装过程。

安装状态页面上的状态栏提供有关安装进度的信息。完成后,将打开选择许可模式页面。

- 8. 单击以下选项按钮之一:
  - 评估 安装 Silk Central 的评估版本,它在 45 天内为您提供完整的产品功能。限于 10 个 用户和 10 个 Silk Central 用户使用。要在以后的时间升级到完整版本,请联系您的销售代表。选中安装
     Microsoft SQL Server 2008 Express SP1 复选框以另外安装 Microsoft SQL Server 2008 Express SP1。
  - 已许可 安装需要许可证的 Silk Central 无限制版本。
- 9. 单击下一步。

根据您为安装选择的组件,将打开相应的许可页面。如果您未安装任何需要许可的组件并且未打开此页面,请继续执行下一步。

要安装许可证文件,请执行以下步骤:

a) 单击确定以指定许可证文件的位置。

许可证实用程序将检查本地系统中是否存在 Silk Meter 许可证服务器配置文件。如果找到文件,则会显示许可证服务器的配置和类型,并将其用于许可。如果未找到任何配置数据,则选择 Silk Meter 许可 证服务器页面将显示默认设置。

此页面提供有关 Silk Meter 许可的一般信息。有关 Silk Meter 许可的详细信息,请单击**打开 Silk Meter** 自述文件。此操作将在默认浏览器中打开 Silk Meter 文档。

注:如果安装源目录中未提供该文档,则无法使用打开 Silk Meter 自述文件。当安装 Silk Central Web 程序包时,该文档通常不可用。

- b) 从应用程序列表框中,选择 Silk Central 作为您要许可的应用程序。
- c) 单击以下选项按钮之一:

使用本地或 在许可证服务器主机字段中,键入在其上安装 Silk Meter 的计算机的名称。请不要修改 远程服务器 默认端口号 5461,除非您的网络管理员定义了不同的端口。单击应用以生成许可证服 务器配置。单击测试连接以验证是否可以通过指定的主机和端口访问 Silk Meter 服务器。在安装过程中,可能无法测试与许可证服务器的连接,这是因为稍后随软件程序包 一起安装的系统库可能不可用。

注:在某些情况下,可能无法在许可证服务器主机文本框中指定许可证服务器的 简单名称,例如 licenseserver。此时将会打开一个消息框,指明无许可证服 务器在指定的主机名上运行。要解决此问题,请使用完全限定的名称指定主机 名,例如 licenseserver.mycompany.com。

**未使用服务** 在独立模式下运行 Silk Meter。系统将提示您导入 Silk Meter 许可证文件。单击**是**以 器(独立模 指定许可证文件的位置。 式)

d) 单击关闭以返回 InstallShield 向导。

10.单击完成以完成安装。

注:如果在安装过程中由于系统库被 Windows 锁定而导致 InstallShield 向导无法更新文件,或者如果 InstallShield 向导检测到必须重新启动系统,则系统将提示您重新启动计算机。如果您未重新启动计算机,则在访问 Silk Central 时可能会遇到问题。

实例管理页随即出现,您可以在其中配置 Silk Central 安装。有关其他信息,请参阅管理实例。

## 安装 Silk Central 进行评估

在开始之前,请下载 Silk Central 可执行文件。

注:因为安装 Microsoft SQL Server Express 需要管理权限,如果已启用 UAC,安装将会失败。在想要安装 Silk Central 以进行评估的计算机上禁用 UAC。

设置独立安装,将所有功能安装在单个计算机上。独立安装并不提供 Silk Central 的全部性能。此安装类型仅 用于评估或演示目的。

注: 在 Microsoft Windows Server 2008 R2、Microsoft Windows Server 2008 R2 SP1 或 Microsoft Windows Server 2012 上安装 Silk Central 的过程中,不能执行.NET Framework 3.5 SP1 安装。如果您的系统上未安装.NET Framework 3.5 SP1,您的操作系统是 Microsoft Windows Server 2008 R2、Microsoft Windows Server 2008 R2 SP1 或 Microsoft Windows Server 2012,并且您想要安装 Silk Central 的评估版本,请先通过 Windows Server Manager 在您的系统上安装.NET Framework 3.5 SP1,然后再安装 Silk Central。

- 1. 找到并双击 Silk Central 可执行文件。InstallShield 向导将会打开。
- 2. 按照安装向导指示,在每个对话框中单击 Next 或 OK,确认所有默认设置。
- 在选择许可模式对话框上,保留默认设置(Evaluation)。
   Silk Central 需要一个数据库存储库。为了便于评估,我们推荐您使用作为 Silk Central 的一部分安装的 Microsoft SQL Server Express。确保选中 Install Microsoft SQL Server 2008 Express SP1 复选框。
- 4. 单击 Next 来完成安装。

## 安装修补程序

有修补程序可用时,请使用最新修补程序更新您的实例。

- 1. 在安装 Silk Central 的计算机上,找到安装文件并双击它。
- 2. 请遵循"安装向导"上的说明。
- 3. 安装完毕后,打开浏览器并导航到 URL http://localhost:19100/(若未自动打开)。

🥢 注: 无法从远程计算机中访问**实例管理**页。

将出现实例管理页。此时,您应重置浏览器缓存,否则 JavaScript 和样式表中的修复可能不会激活。

- 4. 在版本列中,单击安装修补程序 <版本> 链接以开始升级。将出现一个对话框,供您激活维护模式。
- 5. 输入用户在尝试访问 Silk Central 时会看到的通知文本,例如:Silk Central 当前不可用,因为我们 正在执行更新。系统很快会恢复。单击**是**激活维护模式并开始升级。
- 6. 完成更新后, 单击 ▶ 来重新启动实例。

为要升级的每个实例重复实例管理步骤。

) 提示:提醒您的用户重置浏览器缓存,否则 JavaScript 和样式表中的修复可能不会激活。

## 升级到 Silk Central 21.0

Silk Central 21.0 安装程序会自动删除现有的安装, 然后升级至 Silk Central 21.0。请勿使用 Windows 的添加 或删除程序功能删除先前的 Silk Central 安装, 因为这样做会删除您的自定义配置文件。

- 1. 在开始升级到新版本之前,请先备份 Silk Central 数据库。
- 如果启用了 SSL, 请制作一个证书文件的备份副本。将证书重新导入 Keystore C:\Program Files (x86)\Silk\Silk Central 21.\instance\_<实例编号>\_<实例名称>\lib\jre64\lib \security\cacerts。

有关附加信息,请参阅*启用使用 SSL 的安全 Web 服务器连接*。

3. 安装 Silk Central。这将安装 NGINX 代理和**实例管理**。 要将执行服务器安装在与上述其中一个组件相同的计算机上,请将执行服务器和其他组件一起安装。 数据库设置会自动更新。有关配置文件中高级设置的详细信息,请参阅*配置高级设置*帮助。

注: 对于大数据库,数据库事务日志的大小如果较小,可能导致更新期间出现错误。要避免错误,请 将数据库事务日志的大小设为5GB。

4. 安装完毕后, 打开浏览器并导航到 URL http://localhost:19100/(若未自动打开)。

🥢 注:无法从远程计算机中访问**实例管理**页。

将出现**实例管理**页。此时,您应重置浏览器缓存,否则 JavaScript 和样式表中的修复可能不会激活。

- 5. 在版本列中,单击升级至 <版本> 链接以开始升级。将出现一个对话框,供您激活维护模式。
- 6. 输入用户在尝试访问 Silk Central 时会看到的通知文本,例如:Silk Central 当前不可用,因为我们 正在执行更新。系统很快会恢复。单击是激活维护模式并开始更新。

7. 完成更新后,单击 > 来重新启动实例。

为要升级的每个实例重复实例管理步骤。

🎴 提示:提醒您的用户重置浏览器缓存,否则 JavaScript 和样式表中的修复可能不会激活。

# 安装执行服务器

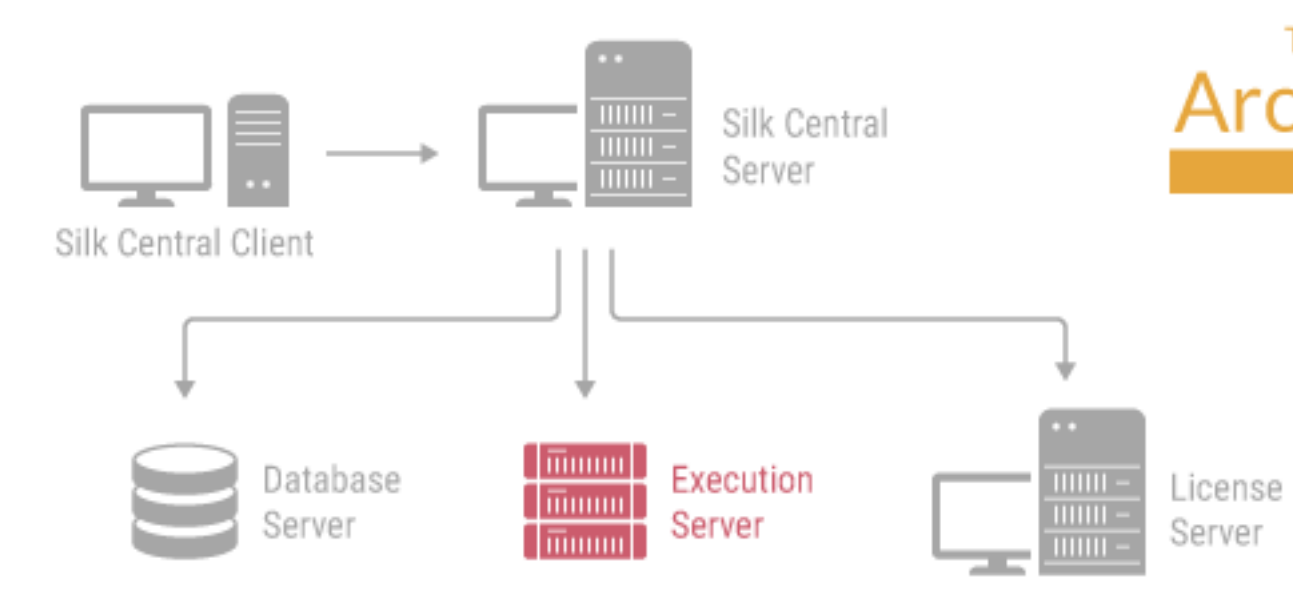

#### 执行服务器

执行服务器用于执行由授权用户计划的自动测试。用户负责正确配置测试执行所需的执行服务器以及其他资源。系统允许安装和配置彼此独立工作的多个执行服务器。执行服务器对默认实例使用端口 19124。对于使用 SSL 的安全连接,服务器还会使用端口 19125。

代理计算机:

可从控制器计算机的可用代理计算机池中将 Silk Performer 和 Silk Test Classic 代理计算机分配给特定的 Silk Performer 或 Silk Test Classic 项目。与 Silk Central 结合使用时,控制器计算机可用作执行服务器。

 
 Silk Performer
 Silk Performer 代理计算机用于托管负载测试期间运行的虚拟用户。可根据需要将尽可 能多的代理计算机添加到 Silk Performer 项目,以便运行所需数量的虚拟用户。代理配置 通过 Silk Performer 完成。有关配置代理的详细信息,请参阅 Silk Performer 文档。

Silk Test适用于 Silk Performer 代理的相同规则也适用于 Silk Test Classic 代理,但 Silk TestClassic 代理Classic 代理主机 Silk Test Classic 测试除外。

#### 执行服务器需求

执行服务器的实际需求和先决条件取决于被测应用程序 (AUT) 和测试类型。

有关负载测试,请参阅 Silk Performer 的环境需求。运行具有最小配置的负载测试可能会导致结果不准确。

有关功能测试,请参阅 Silk Test 的环境需求。我们建议密集测试的主内存最小为 2048 MB,例如 Web 浏览 器回放。

Linux 执行服务器需要最新版本的 Java Runtime Environment 1.8。

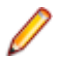

注:如果执行服务器的版本是无效的较早版本,但高于 Silk Central Test Manager 2009 SP1,则执行服务器将自动升级到当前 Silk Central 版本。Silk Central 会在执行服务器列表的信息列中显示有关升级的 消息。只要升级流程尚未完成,将不会使用升级执行服务器。

#### 使用执行服务器执行 Silk Performer

以下规则适用于执行安装了 Silk Central 执行服务器 19.5 或更高版本的 Silk Performer 19.5 或更高版本:

- Silk Performer 19.5 或更高版本包含用于执行 Silk Performer 的单独 JRE。
- 要使用不同的 JRE 执行 Silk Performer,请将该 JRE 的路径以 *JREPath* 标记的形式添加到 SccLtcVersionsConf.xml 文件中。例如:

<JREPath>C:\Program Files (x86)\Java\MyJre8.0</JREPath>

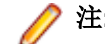

注: JREPath 标记中指定的 JRE 必须为 32 位 JRE。

- SccLtcVersionsConf.xml 文件中 *JREPath* 标记的完整路径为 CoreVersions > Entry > JREPath。
- 使用**执行服务器启动器**执行 Silk Performer 时, Silk Performer 19.5 必须安装在默认目录 C:\Program Files (x86)\Silk\Silk Performer 19.5 中。每次重新启动执行服务器时, 执行服务器启动器都 会覆盖对 SccLtcVersionsConf.xml 文件进行的更改。

除了要求执行服务器以 32 位模式运行之外,任何已安装的 JRE 与内部使用的 JRE 库之间均没有依赖关系。 要在这种情况下启动执行服务器,需要使用**执行服务器启动器**或执行服务器程序包以及您自己安装的 32 位 JRE。默认情况下,执行服务器以 64 位模式运行。

## 安装 Windows 执行服务器

在您要用作远程 Silk Central 执行服务器的每个存在点 (POP) 上安装执行服务器。执行服务器在远程计算机 上执行 Silk Central 测试。

- **1.** 在 Silk Central 菜单中, 单击**帮助 > 工具 > Windows 执行服务器**, 然后下载 Windows 执行服务器程序 包。
- 2. 找到并双击 Silk Central 可执行文件。InstallShield 向导将会打开。
- 3. 请遵循"安装向导"上的说明。
- 4. 单击**完成**以完成安装。

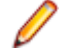

**注**: 如果在安装过程中由于系统库被 Windows 锁定而导致 InstallShield 向导无法更新文件,或者如 果 InstallShield 向导检测到必须重新启动系统,则系统将提示您重新启动计算机。如果您未重新启动 计算机,则在访问 Silk Central 时可能会遇到问题。

## 在静默模式下安装 Windows 执行服务器

在开始之前,请下载 Silk Central 可执行文件。

在您要用作远程 Silk Central 执行服务器的每个存在点 (POP) 上安装执行服务器。执行服务器在远程计算机 上执行 Silk Central 测试。

```
要在静默模式下安装 Windows 执行服务器,请在 DOS 外壳或批处理文件中输入以下命令:
WindowsExecServer.exe -s -c -f"<PATH_TO_EXTRACTED_FILES>" -a /s /
f1"<PATH_TO_EXTRACTED_FILES>\Install.iss" /v"/qn PROP_SILENTMODE=1
PROP_LANGUAGE=<LOCALE>"。
```

将参数 PROP\_SILENTMODE 设置为 1 以在静默模式下安装执行服务器。为参数 PROP\_LANGUAGE 选择 相应的以下值以定义安装语言:

| 说明     |
|--------|
| 英语     |
| 德语     |
| 法语     |
| 日语     |
| 中文(简体) |
|        |

例如,以下命令将以英语安装执行服务器:

```
WindowsExecServer.exe -s -c -f"c:\temp\SilkCentralExecSrv" -a /s /f1"c:\temp
\SilkCentralExecSrv\Install.iss"
/w"/cm_DPOD_SILENTMODE-1_DPOD_LANCUACE-EN"
```

/v"/qn PROP\_SILENTMODE=1 PROP\_LANGUAGE=EN"

## 安装 Linux 执行服务器

此任务面向使用 Linux 或 Unix 的 Silk Central 用户。

在您要用作远程 Silk Central 执行服务器的每个存在点 (POP) 上安装执行服务器。执行服务器在远程计算机 上执行 Silk Central 测试。

在 Silk Central 菜单中, 单击帮助 > 工具 > 执行服务器程序包, 然后下载 Linux 执行服务器程序包。
 您还可以使用 CURL 下载该程序包:

```
curl http://schost:port/silkroot/tools/SilkCentralExecServer.tar.gz --
output SilkCentralExecServer.tar.gz
```

注: Linux 执行服务器程序包不含 Java Runtime Environment (JRE)。确保已安装最新版本的 JRE 1.8。您可以从 AdoptOpenJDK 下载 JRE。

- 使用以下命令解压 tar.gz 程序包: tar xfz SilkCentralExecServer.tar.gz
- **3.** 使用以下命令导航至提取程序包文件的目录: cd SilkCentralExecServer
- **4.** 使用以下命令启动执行服务器: ./startExecServer.sh

夕 注:缓存信息和日志文件存储在当前目录的子文件夹 ExecServerData 中。也可通过 Silk Central Web 界面访问 ExecServer.log 日志文件。

**注:** Linux 执行服务器目前支持的源代码管理系统包括 Subversion、Git 和 Apache Commons 虚拟文件 系统 (VFS)。

不支持在 Linux 执行服务器上执行使用以下技术创建的测试:

- Silk Test 不支持在 Linux 上执行的 Silk Test 技术。
- .NET Explorer .
- Unified Functional Testing.
- MSTest.
- NUnit。
- Silk Performer。
- TestPartner.
- Windows Script Host.

这些测试类型特定于 Microsoft Windows 操作系统的平台。

## 安装命令行驱动的执行服务器

安装命令行驱动的执行服务器以从虚拟基础结构执行测试,在此执行服务器按需启动和停止。可以从 Silk Central 下载用于启动新执行服务器的可执行 JAR。

1. 在 Silk Central 菜单中, 单击**帮助 > 工具 > 执行服务器启动器**以下载用于启动新执行服务器的可执行 JAR。

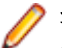

注:需要在要从中启动执行服务器的计算机上安装最新版本的 Java 1.8。Silk Central 应用程序服务器需要访问执行服务器端口的权限。

该启动器适用于 Linux 和 Windows 计算机。

2. 找到 sc-execserverlauncher.jar 并使用命令行调用来启动执行服务器。

指定以下参数。

| 参数名<br>称 | 长参数名称                            | 说明                                                                                                    |
|----------|----------------------------------|----------------------------------------------------------------------------------------------------|
| -u       | sc.url                           | Silk Central 服务器的 URL,格式为 http://主机:端口[/实例]。执行服务器计算机需要能够访问指定的 URL。                                                           |
| -t       | sc.token                         | 用于用户身份验证的 Silk Central Web 服务令牌。                                                                                             |
| -1       | sc.location                      | 要添加执行服务器的服务器组(位置)的名称。                                                                                                    |
| -h       | sc.externalhost                  | <i>可选</i> :Silk Central 用于连接此执行服务器的主机名。例如,如果在 Docker 中启动<br>执行服务器,请指定可访问容器的主机。                                               |
| -р       | sc.externalport                  | <i>可选</i> : Silk Central 用于连接此执行服务器的端口。默认端口为 19124。例如,如果在 Docker 中启动执行服务器,请指定端口 19124 的已发布端口。Silk Central 应用程序服务器需要访问此端口的权限。 |
| -k       | sc.keywords                      | 可选:用于描述此执行服务器的关键字的逗号分隔列表。                                                                                                    |
| -n       | <br>sc.execservername            | 可选:执行服务器应注册的名称。                                                                                                    |
| -rt      | <br>sc.responsivenessti<br>meout | <i>可选</i> : Silk Central 超时(以秒为单位),执行服务器未响应的时间达到此值后向 Silk Central 管理员发送电子邮件。如果您不希望 Silk Central 在这种情况下发送电子邮件,请将超时设为 0。       |
| -sr      | <br>sc.skipselfregistratio<br>n  | <i>可选</i> :禁止执行服务器自注册。使用此选项时,不需要使用 -sc.token 和 - sc.location 选项。                                                             |
| -ssl     | sc.usessl                        | <i>可选</i> :是否通过 SSL 连接到执行服务器。布尔值。                                                                                            |
| -ut      | sc.uptime                        | <i>可选</i> :执行服务器关闭并从 Silk Central 取消注册前的等待时间(小时)。如果服务器此时正在执行某个作业,则会先等待执行完成再关闭。默认值为0,表示执行服务器从不关闭并不会从 Silk Central 取消注册。       |
| -esp     | sc.execserverport                | <i>可选</i> :执行服务器侦听来自应用程序服务器的连接的端口。默认端口为 19124(非 SSL 连接)和 19125 (SSL 连接)。                                                     |
|          |                                  | 如果多个执行服务器需在同一计算机上并行运行,请指定此参数。在这种情况下,每个执行服务器必须使用不同的端口。如果执行服务器由不同的 Silk Central 实例 或安装使用,或者具有不同的操作系统权限,则此参数可能很有用。              |
|          |                                  | 注: Micro Focus 建议不要为同一个实例运行多个执行服务器,而改为禁用<br>执行计划的独占执行选项,以便在同一个执行服务器上启用并行执行。                                                  |

例如,这样的调用可能类似于如下所示:

java -jar sc-execserverlauncher.jar -u http://sc-host:19120 -t d28930f4-9c77-4fc7-bc1d-aac4cd235d3 -l Local -ssl true

升级到较新版本的 Silk Central 后,启动器会自动下载新的执行服务器版本并重新启动执行服务器。此外,每当执行服务器终止时(例如由于崩溃所致),启动器将尝试重新启动执行服务器。

# 安装 Silk Meter

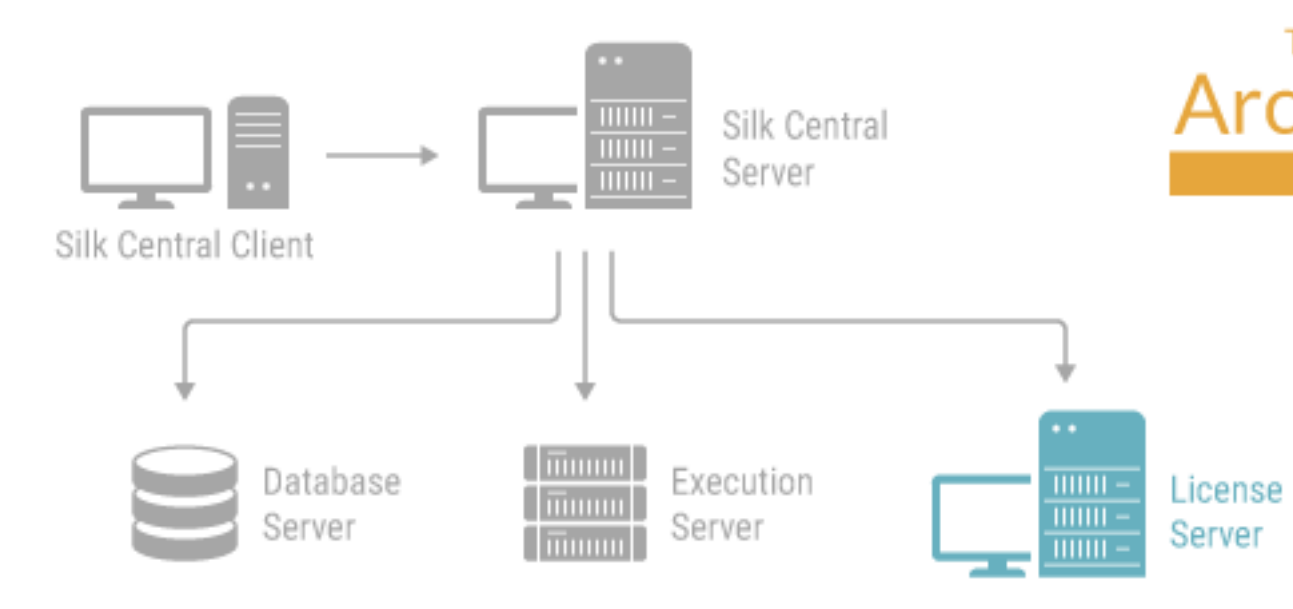

如果您已拥有 Silk Meter 许可证文件,则可以在安装 Silk Central 时进行安装。如果您没有有效的 Silk Central 许可证,请访问在线许可证生成器以生成许可证文件。

无需任何许可证文件即可在您的许可证服务器上安装并运行 Silk Meter。但是,您必须先导入许可证文件,然 后才能使用 Silk Central。您可以使用 Silk Meter **策略管理器** 导入许可证文件。

如果您具有多个许可证服务器,则需要多个许可证文件,每个许可证文件均包含与特定许可证服务器关联的 许可证。单个 Silk Meter 许可证服务器可以管理多个产品的许可证。

#### Silk Meter 许可证服务器需求

在安装 Silk Meter 之前,请参阅发行说明以确保许可证服务器满足要求。

## 卸载早期版本的 Silk Meter

如果 Silk Meter 安装在许可证服务器上,则必须在安装 Silk Meter 的最新版本前将其卸载。

- 1. 选择开始 > 程序 > Silk > Silk Meter > 卸载。
- 2. 单击是以卸载 Silk Meter。此时将打开删除设置对话框。
- **3.** 单击**否**以保留 Silk Meter 设置。

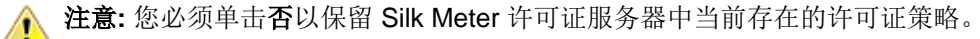

4. 重新启动计算机。

Silk Meter 已卸载,您现在可以安装 Silk Meter 的最新版本。

## 在许可证服务器上安装 Silk Meter

在安装 Silk Meter 之前,请验证以下信息:

- 您的用户帐户具有管理员权限。
- 您的许可证服务器上未安装 Silk Meter 的实例。
- 1. 访问*产品更新站点*并搜索 Silk Meter。
- 2. 下载并保存最新的 Silk Meter 安装文件。
- 3. 导航到您保存 .exe 文件的位置,双击文件。对于标准安装,请遵循 Silk Meter 安装向导,使用默认选项即 可。

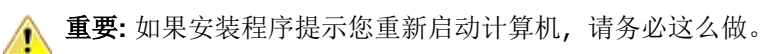

# Silk Central 许可

本节介绍如何为 Silk Central 获取许可证。

如果您具有多个许可证服务器,则需要多个许可证文件,每个许可证文件均与特定的许可证服务器相关联。 单个许可证服务器可以管理多个产品的许可证策略。

如果您已收到 Silk Central 许可证,请在许可证服务器上安装该许可证。如果您尚未收到许可证,请生成一个 许可证。

## 许可证处理

Silk Central 提供不同的许可证类型。

#### 每用户许可证

一旦用户进入 Silk Central 的某个区域,将从许可证服务器中签出这些许可证:

| 许可证类型        | 区域                                                                                               |
|--------------|--------------------------------------------------------------------------------------------------|
| Test Manager | 当您在登录后首次访问测试管理区域时,将签出此许可证。<br>Silk Central 测试管理区域包括:需求、测试、执行计划、<br>跟踪、问题(Issue Manager 区域除外)和报告。 |
| 手动测试         | 当您打开 <b>手动测试</b> 窗口时,将签出此许可证。为脱机执行而<br>下载测试时,将签出 <b>手动测试</b> 许可证。上载结果时,该许可<br>证将重新签入。            |
| 问题跟踪         | 当您访问 Issue Manager 时,将签出此许可证。                                                                    |

请注意以下事项:

- 除非已经为脱机测试签出手动测试许可证,否则当您单击**注销(用户 > 注销)**时,许可证将再次签入许可 证服务器。
- 如果您不注销 (只关闭浏览器窗口),则许可证只会在会话过期时签入。

关于页面(帮助 > 关于)显示当前使用的许可证数量,以及您当前登录到的客户端上可用的许可证数量。

## 生成 Silk Central 许可证

要使用 Silk Central 运行,您需要具备有效的许可证。如果您已购买 Silk Central,可以使用我们的在线许可 证生成器来生成许可证文件。在线许可证生成器需要支持 SSL 的浏览器,如 Firefox 或 Chrome。您将收到一 封说明如何生成许可证文件的电子邮件。如果您未收到这些说明,请通过 http://support.microfocus.com 联系 客户服务部门。

## 查找主机 ID

要绑定许可证,需要所谓的主机 ID。如果使用 Silk Meter,则主机 ID 为 LAN 卡的 MAC 地址,通过以下方式可以获取该地址:

1. 在要为其生成许可证的计算机上,打开命令提示符,然后输入命令 ipconfig/all。此时将列出网络适 配器和附加信息。

2. 记下主机 ID, 这是 LAN 卡的 MAC 地址或物理地址, 例如 00-BF-00-1C-D3-3D。

提示:根据系统设置的不同(包括虚拟机和 VPN 连接),计算机可能具有多个使用不同 MAC 地址的 网络适配器。务必记下物理 LAN 卡的主机 ID。

如果使用 AutoPass 许可证服务器,则主机 ID 被称为*锁定代码*,并显示在**许可证**菜单下的**安装**选项卡中。有 关如何安装和使用 AutoPass 许可证服务器的更多详细信息,请参阅 Micro Focus 商城上的相应产品页面。

## Silk Meter 许可服务器配置

要运行任何版本的 Silk Central,必须在网络中的计算机上安装并配置 Silk Meter 或 AutoPass。

Silk Meter 和 Silk Central 之间的通信过程依赖于以下文件和变量:

- SILK\_CONFIG\_PATH 环境变量
- CosLicensingService.ref 文件
- CosPropertyService.ref 文件
- ls\_segue.ref 文件
- silkmeter.cfg 文件

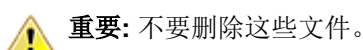

Silk Central 安装程序会根据您在许可服务器配置实用程序的字段中输入的值来创建这些对象。

## 修改许可证配置

使用许可配置工具来修改许可证配置。此实用工具将随您的 Silk Central 安装一起安装。

- 1. 选择开始 > 程序 > Silk > Silk Central 21. > 许可配置工具。
- 2. 在应用程序列表框中,选择要为其修改许可证配置的产品。
- 3. 根据要使用的技术,在许可证技术 Silk Meter 与 AutoPass 之间进行选择。
- 4. 在许可模式下,选择使用许可证服务器或使用独立许可。

╱ 注: 独立许可仅适用于 Silk Meter。

- 5. 使用许可证服务器时,请在**主机**字段中键入 Silk Meter 或 AutoPass 许可证服务器的计算机名称。 除非您的网络管理员已定义其他端口,否则不要更改**端口号**。Silk Meter 的默认端口是 5416,而 AutoPass 的默认端口是 5814。
- 6. 单击应用以激活许可证配置。
- 7. 如果使用许可证服务器,请单击测试连接以验证是否可以通过指定的主机和端口来访问指定的许可证服务器。如果连接成功,则状态文本框将显示成功消息。
  - 注: 在某些情况下,可能无法在主机字段中指定许可证服务器的简单名称,例如 licenseserver。 此时将会打开一个消息框,指明 Connection to Silk Meter license server failed。要 解决此问题,请使用完全限定的名称指定主机名,例如 licenseserver.mycompany.com。
- 8. 单击关闭以完成许可证配置。

# 配置和管理基础架构

实例是指一组独立的 Silk Central 服务(应用程序服务器、前端服务器和图表服务器),这些服务拥有自己的数据库连接和执行服务器连接。默认情况下,Silk Central 会为您创建一个名为 silk 的实例。默认 URL 为 http://<计算机名称>:19120/login(如果 Silk Central 在 IIS 上运行,则无需提供端口信息)。

## 设置安全的 Silk Central 系统

此部分介绍如何设置安全的 Silk Central 系统。

## 通用指南

安装完 Silk Central 后,您应考虑按照以下指南在安全环境中设置 Silk Central。

- 首先,更改 sysadmin 用户的默认密码。有关详细信息,请咨询*系统管理员*。
- 将 LDAP 身份验证配置为支持通过 LDAP 服务器进行 Silk Central 登录。有关详细信息,请参阅 LDAP 身份验证。
- 如果多个组将使用 Silk Central, 请通过创建实例和客户端确保您的用户只能访问其应当查看的数据。有关 详细信息,请参阅 管理实例和 管理客户端。
- 为确保使用高级查询运行报告不会更改数据库中的任何数据,请考虑创建并使用只读数据库用户。有关详细信息,请参阅数据库页面。
- 配置防火墙,以使只有 Silk Central 需要的端口开放。有关 Silk Central 所用端口的详细信息,请参阅 Silk Central 体系结构。
- 定期备份数据库。
- 使用最新的、支持的操作系统版本,并确保定期应用更新。
- 使用 Silk Central 的最新版本和修补程序。通过 http://supportline.microfocus.com 注册 Micro Focus SupportLine, 以获取最新支持新闻并访问其他支持信息。

## 启用使用 SSL 的安全 Web 服务器连接

如果要让用户仅通过安全连接 (SSL) 访问 Silk Central,请启用 Silk Central 来使用安全套接字层 (SSL)。

有关其他信息, 另请参阅*通过 SSL 与外部系统通信、在 SSL 环境中启用 BIRT 报告*和*配置执行服务器的非标 准 SSL 端口*。

- 1. 将您的证书和密钥文件复制到前端服务器计算机。
- 2. 用文本编辑器打开 C:\ProgramData\SilkCentral\InstanceAdministration\nginx\conf 中的nginx.conf.template文件。
- 3. 通过删除#, 取消以下行的注释:

```
#listen 443 ssl;
#ssl_protocols TLSv1.2 TLSv1.1 TLSv1;
#ssl_certificate "C:/.../ssl/host.cert";
#ssl_certificate_key "C:/.../ssl/host.key";
#add_header Strict-Transport-Security "max-age=31536000; includeSubDomains"
always;
```

- **4.** 将 ssl\_certificate 和 ssl\_certificate\_key 的路径设置为将证书和密钥文件复制到其中的路 径。使用斜杠指定路径,不要使用反斜杠。
- 5. 如果您只想允许使用 SSL 连接,请通过添加 # 注释掉 listen 19120;行。
- 6. *可选*:要配置从非安全端口重定向至安全端口,请使用以下语法添加新 server 部分:

```
server {
listen <非安全端口>;
```

```
server_name localhost;
return 301 https://$host$request_uri;
}
```

- 7. 要应用您所做的更改:
  - a) 打开浏览器窗口。
  - b) 在地址栏中输入 *localhost:19100*。
  - c) 停止并重新启动 Silk Central 实例之一。

## 在 SSL 环境中启用 BIRT 报告

将 Silk Central 配置为使用采用 SSL 的安全 Web 服务器连接之后, 启用要在此环境中运用的 BIRT 报告。

- 1. 使用实例管理页面停止要配置的实例的图表服务器服务。
- 2. 通过以下命令行使用 OpenSSL 创建 PKCS #12 密钥存储库:openssl pkcs12 -export -in ./ host.cert -inkey ./host.key > ./host.p12 示例:

```
openssl pkcs12 -export -in C:/ProgramData/SilkCentral/ssl/host.cert -inkey
C:/ProgramData/SilkCentral/ssl/host.key > C:/ProgramData/SilkCentral/ssl/
host.pl2
```

3. 使用以下命令行将密钥存储库 host.p12 转换为 Java 密钥存储库:keytool.exe -importkeystore -srckeystore ./host.p12 -destkeystore ./host.jks -srcstoretype pkcs12 示例:

```
"C:\Program Files (x86)\Silk\Silk Central
21.\instance_1_silk\lib\jre\bin\keytool.exe"
-importkeystore -srckeystore C:/ProgramData/SilkCentral/ssl/host.pl2 -
destkeystore
C:/ProgramData/SilkCentral/ssl/host.jks -srcstoretype pkcs12
```

**4.** 在图表服务器的进程配置文件 sc\_ChartServer.processconfig (位于 C:\Program Files (x86)\Silk\Silk Central 21.0\instance\_<实例编号>\_<实例名称>\Conf) 中添加以下行:

```
<Service>
<SystemProperties>
</SystemProperty name="javax.net.ssl.trustStore"
value="<host.jks 文件路径>" />
</SystemProperty name="javax.net.ssl.trustStorePassword"
value="<密码>" />
</SystemProperties>
</Service>
</systemProperties>
</systemProperties>
</systemProperty name="javax.net.ssl.trustStore" value="C:/
ProgramData/SilkCentral/ssl/host.jks" />
</systemProperty name="javax.net.ssl.trustStorePassword"
value="changeit" />
```

</SystemProperties>

5. 重新启动图表服务器服务。

## 配置执行服务器的非标准 SSL 端口

应用程序服务器与执行服务器通信所用的默认 SSL 端口是 19125。

注:需要为每台要通过非标准 SSL 端口连接的执行服务器执行此过程。

配置执行服务器的非标准 SSL 端口:

- 1. 停用要为其配置非标准 SSL 端口的执行服务器。
- 2. 停止执行服务器。
- **3.** 使用文本编辑器打开 SccExecServerBootConf.xml 文件。 此文件位于执行服务器上 Silk Central 目录的 /conf/execserver 文件夹中。
- 找到 <SSLPort> XML 标记。 默认情况下,此标记设置为 <19125>。 将该值设置为要用于 SSL 通信的端口号。
- 5. 保存并关闭 XML 文件。
- 6. 在 Silk Central 中,将执行服务器的 SSL 端口设置为已在 XML 文件中指定的值。
- 7. 重新启动执行服务器。
- 8. 重新激活执行服务器。

## 禁用执行服务器上未使用的端口

根据应用程序服务器与执行服务器之间使用的是 SSL 还是不安全通信,您可能希望禁用相应的未使用端口。您还可以禁用默认 Tomcat 端口, Silk Central 从未使用过该端口。

对于要在其上禁用未使用端口的每个执行服务器,您需要执行以下步骤。

要禁用执行服务器上未使用的端口:

- 1. 停止执行服务器。
- 2. 使用文本编辑器打开 SccExecServerBootConf.xml 文件。 此文件在执行服务器上的默认路径为 C:\Program Files (x86)\Silk\Silk Central21. Execution Server\conf\execserver。
- 3. 在文件的 RmiProxy 部分找到 InsecurePort 和 SSLPort XML 标记。
- 4. 根据应用程序服务器与执行服务器之间使用的是 SSL 还是不安全通信, 按以下说明操作:

**SSL 通信** 将 InsecurePort 的值设置为 0。

不安全通信

将 SSLPort 的值设置为 0。

- 5. 保存并关闭 XML 文件。
- 6. 重新启动执行服务器。

## 通过 SSL 与外部系统通信

如果要连接的主机具有自签名证书,您可能会收到以下错误消息: sun.security.provider.certpath.SunCertPathBuilderException: unable to find valid certification path to requested target

🤌 注: 对于有效证书(即,证书颁发机构签署的证书),则不会显示此错误消息。

要使用具有自签名证书的服务器,您需要执行以下步骤:

1. 从服务器下载 SSL 证书。

使用浏览器查看证书并将其导出。例如,在 Mozilla Firefox 中,导航到工具 > 页面信息 > 安全性 > 查看证 书 > 详细信息 > 导出。

2. 启动密钥和证书管理工具 Keytool。

Keytool 是 JRE 安装的一部分,位于 JRE 安装文件夹中,例如 C:\Program Files (x86)\Silk\Silk Central <版本>\instance\_<实例编号>\_<实例名称>\lib\jre64\bin。有关 Keytool 的其他信息, 请参阅 Java SE 技术文档。 3. 要将证书添加到前端服务器和应用程序服务器上的默认 Java Keystore,请在 Keytool 中键入诸如以下命令:

```
keytool
   -importcert
   -file CERTIFICATE.crt
   -keystore "C:\Program Files (x86)\Silk\Silk Central <version>
\instance_<instance number>_<instance name>\lib\jre64\lib\security\cacerts"
```

系统将提示您键入密码。

- 4. 键入默认 Keystore 密码 changeit。
- 5. 重新启动前端服务器和应用程序服务器以重新加载 Keystore。

## 管理实例

如果您需要以物理方式将不同客户端的测试数据和进程分开,以便提高数据安全性并减少独立用户组对彼此 (如部门)的影响,可以创建附加实例。有了客户端的帮助,您可从逻辑上将一个实例的数据进一步分隔到一 个数据库中。

| Actions Stat  | tus       | Name               | Language | Version  | Login URL                    |
|---------------|-----------|--------------------|----------|----------|------------------------------|
| 🕨 🔳 🗙 🏟 🛛 Run | nning     | silk               | English  | 17.0.0.2 | http://LELKRCELK7:19120      |
| Run           | nning     | Application Server |          |          |                              |
| Run           | nning     | Chart Server       |          |          |                              |
| Run           | nning     | Front-End Server   |          |          |                              |
| 🕨 🗙 🔅 Mai     | intenance | department2        | German   | 17.0.0.5 | http://LELKRCELK7:19120/depa |
| Sto           | opped     | Application Server |          |          |                              |
| Sto           | pped      | Chart Server       |          |          |                              |
| Stop          | pped      | Front-End Server   |          |          |                              |

#### 管理实例

实例及其 Silk Central 服务是通过称为**实例管理**的常用用户界面来管理的,您只能在安装 Silk Central 的服务 器上访问该界面(使用 URL http://localhost:19100)。无法从远程计算机中访问**实例管理**页。您可对 一个实例或单个服务执行以下操作:

- 单击 或 ▶ 单独停止或启动服务。如果停止或启动某个实例,也会分别停止或启动该实例的所有服务。
- 单击 X 来删除实例。仅当您确定不再需要某实例时使用该选项!该操作并不会删除数据库中的数据。

✓ 注:要将执行服务器分配到不同的应用程序服务器,需要在安装执行服务器的计算机上删除以下文件:C:\ProgramData\SilkCentral\AgentBase\ItemObjects.ser.

🌯 单击 🕵 以配置实例设置。

#### 维护模式

在用户不再能访问 Silk Central 实例的期间(例如在安装新的修补程序或调整服务设置时)内执行实例维护之前,您可以通知 Silk Central 用户实例正在维护中:

1. 在**实例管理**页中,单击 🖤 打开**设置**对话框。

- 2. 在维护选项卡中,选中激活维护模式复选框。
- **3.** 输入用户在尝试访问 Silk Central 时会看到的通知文本,例如:Silk Central 当前不可用,因为我们 正在执行更新。系统很快会恢复。
- 4. 单击确定。
- 5. 完成维护并且所有服务重新运行后,请停用维护模式以允许用户重新访问 Silk Central。

#### JMX 测量

要通过 JMX 访问信息或执行操作,您需要使用 JMX 连接字符串。单击 🌑 打开**设置**对话框。在**服务器**选项 卡中,选择所需的服务器并复制 JMX 连接字符串。有关更多信息,请参阅*配置 JMX 设置*。

#### 创建新实例

单击**新建实例**可创建其他实例。确保您为实例提供一个有意义的名称,因为此实例名称将用于识别实例的服务和文件,是用户用来访问实例的 URL 的组成部分。

每增加一个实例,至少需要 10 GB 的额外磁盘空间及以下最小初始内存:

- 前端服务器:678 MB
- 应用程序服务器:640 MB
- 图表服务器:200 MB

根据您的工作负载,这些值可能需要增加。

有关 Silk Central 理想配置的更多信息,请联系技术支持人员或技术客户团队。

## 安装修补程序

有修补程序可用时, 请使用最新修补程序更新您的实例。

- 1. 在安装 Silk Central 的计算机上,找到安装文件并双击它。
- 2. 请遵循"安装向导"上的说明。
- 3. 安装完毕后,打开浏览器并导航到 URL http://localhost:19100/(若未自动打开)。
  - 🥖 注:无法从远程计算机中访问**实例管理**页。

将出现**实例管理**页。此时,您应重置浏览器缓存,否则 JavaScript 和样式表中的修复可能不会激活。

- 4. 在版本列中,单击安装修补程序 <版本> 链接以开始升级。将出现一个对话框,供您激活维护模式。
- 5. 输入用户在尝试访问 Silk Central 时会看到的通知文本,例如:Silk Central 当前不可用,因为我们 正在执行更新。系统很快会恢复。单击**是**激活维护模式并开始升级。

6. 完成更新后, 单击 > 来重新启动实例。

为要升级的每个实例重复实例管理步骤。

→ 提示: 提醒您的用户重置浏览器缓存, 否则 JavaScript 和样式表中的修复可能不会激活。

## 启动或停止本地执行服务器服务

使用 Silk Central 服务管理器启动或停止本地安装的执行服务器服务。

- **1.** 双击 Windows 任务栏中的 Silk Central 服务管理器托盘图标。随即出现 Silk Central 服务管理器对话 框。
- 2. 单击启动或停止以启动或停止执行服务器服务。
- 3. 单击**查询状态**以检查服务的当前状态。
- 4. 如果您希望监控实时活动,请通过控制台窗口启动 Silk Central 执行服务器:

- 1. 选中从控制台启动复选框。
- **2.** 单击停止。
- **3.** 单击启动。
- 5. 单击执行服务器日志文件链接以查看日志文件。日志文件在已注册的文本编辑器中打开。
- 6. 单击确定以完成管理执行服务器服务。服务管理器关闭,但在系统托盘中仍保持活动状态。

## 前端服务器负载平衡

您可以使用负载平衡在托管前端服务器的多台计算机之间分摊负载(网站流量)。

虽然应对性能问题的常用做法是,采用前端服务器负载平衡在安装于不同计算机上的多个前端服务器之间分 摊负载 (网站流量),但在采用更小独立单位 (实例)的趋势下,切换至 64 位 JVM 并提升体系结构,这使得 此做法变得多余,即使对于较大的安装而言也是如此。

一般而言,更为有利的做法是关注托管数据库服务器和数据库的计算机的性能。对于大型测试环境,Micro Focus 建议增加独立 Silk Central 实例的数量,使每个实例都有一个专用数据库。

### 配置前端服务器负载平衡

如果您有正在运行的 Silk Central 实例,且遇到内存不足但无法进一步提升内存容量的问题,您可以设置额外的前端服务器,在多个计算机之间分摊用户会话和内存消耗。

注: 在使用负载平衡体系结构时,多个前端服务器仍将通过单个 NGINX 代理继续使用,并将继续访问相同的应用程序服务器和数据库。这种情况下的负载并未减少。

设置和配置额外的前端服务器以实现负载平衡:

- 1. 如果您已在服务器上安装 Silk Central,请允许从任何主机访问该服务器上的应用程序服务器。
  - a) 停止该服务器上的应用程序服务器。
  - b) 在 Silk Central 实例的安装目录中, 导航至配置文件 conf\SccAppServerBootConf.xml。
  - c) 删除条目 <RegistryHost>127.0.0.1 </RegistryHost>并保存配置文件。
  - d) 重新启动应用程序服务器。
- 2. 使用 Silk Central 安装程序在要作为前端服务器添加以进行负载平衡的所有计算机上安装 Silk Central。
- 3. 安装程序完成后,导航至计算机上的实例管理(http://localhost:19100)。
- 4. 由于您只需一个前端服务器,请停止您要用于负载平衡的实例的应用程序服务器和图表服务器。
- 5. 单击 💱 打开此实例的**设置**对话框。在**服务器**选项卡中,选择前端服务器并复制**前端服务器端口**。
- 6. 切换至用作应用程序服务器的计算机并导航至实例管理 (http://localhost:19100)。
- 7. 单击 🕵 打开性能欠佳的实例的设置对话框, 然后激活维护模式。
- 在文件系统中,打开 NGINX 自定义属性文件 (C:\ProgramData\SilkCentral \InstanceAdministration\nginx\conf\nginxCustom.properties),然后使用复制的前端服 务器端口添加前端服务器在*服务器 B* (<SERVER\_NAME>:<PORT>)上的 URL。

表示法:frontendservers.<INSTANCE\_NAME>=<FE\_URL1>{,<FE\_URL2>,...,<FE\_URLX>}

例如:frontendservers.silk=localhost:19110,silkserver2:19320

▲ 注意:由于 NGINX 限制,无法使用前端服务器的 19120 端口。如步骤 4 中所述,始终都从"设置" 对话框中获取该端口。

- 9. 返回**实例管理**页, 然后单击 , 打开性能欠佳的实例的**设置**对话框。在**服务器**选项卡中, 选择应用程序 服务器并复制应用程序服务器端口。
- 10.要在前端服务器与应用程序服务器之间建立连接,请打开 Web 浏览器,然后使用 http://<服务器 B>:< 前端服务器端口> 直接导航至托管前端服务器的计算机。确保您使用"设置"对话框中的端口,而不是端 口 19120!
- 11.在"应用程序服务器连接"页中,请输入托管应用程序服务器的计算机的主机或 IP 地址以及复制的应用 程序服务器端口。

12.返回实例管理页,然后停用维护模式。该操作将会更新 NGINX 配置。

现在,当您的用户使用与之前相同的 URL 来访问实例时,他们将自动在初始计算机上的前端服务器(同时托 管应用程序服务器)与新的前端服务器之间达到平衡。

## 管理客户端

使用系统管理区域配置 Silk Central 的客户端。配置客户端包括以下活动:

- 创建、连接和断开连接数据库。
- 创建和管理客户端。
- 配置 Silk Central 客户端的基础结构(图表服务器、电子邮件服务器和代理连接)。
- 通过分析诊断信息和系统日志文件维护系统服务。

## 系统管理员

系统管理员是有权访问**系统管理**区域的唯一用户,并且只可访问此区域。此用户无权访问实际的 Silk Central 用户界面。

通过使用以下凭据登录来访问系统管理区域:

- 用户名:sysadmin
- 密码:sysadmin

▲ **重要:** 尽快更改此默认密码。我们建议您首次连接到 Silk Central 数据库后执行此操作。要更改密码,请 单击系统管理区域(右上角)的菜单中的更改密码。无法更改用户名。

如果未连接数据库,系统管理员将会自动定向到系统管理区域。

请注意以下规则:

- sysadmin 帐户是唯一的。此帐户只有一个。
- 无法通过 Silk Central 用户界面创建 sysadmin 帐户。
- sysadmin 帐户无法锁定。
- 无法使用 LDAP 对 sysadmin 帐户进行身份验证。必须始终使用 Silk Central 密码。

## 数据库

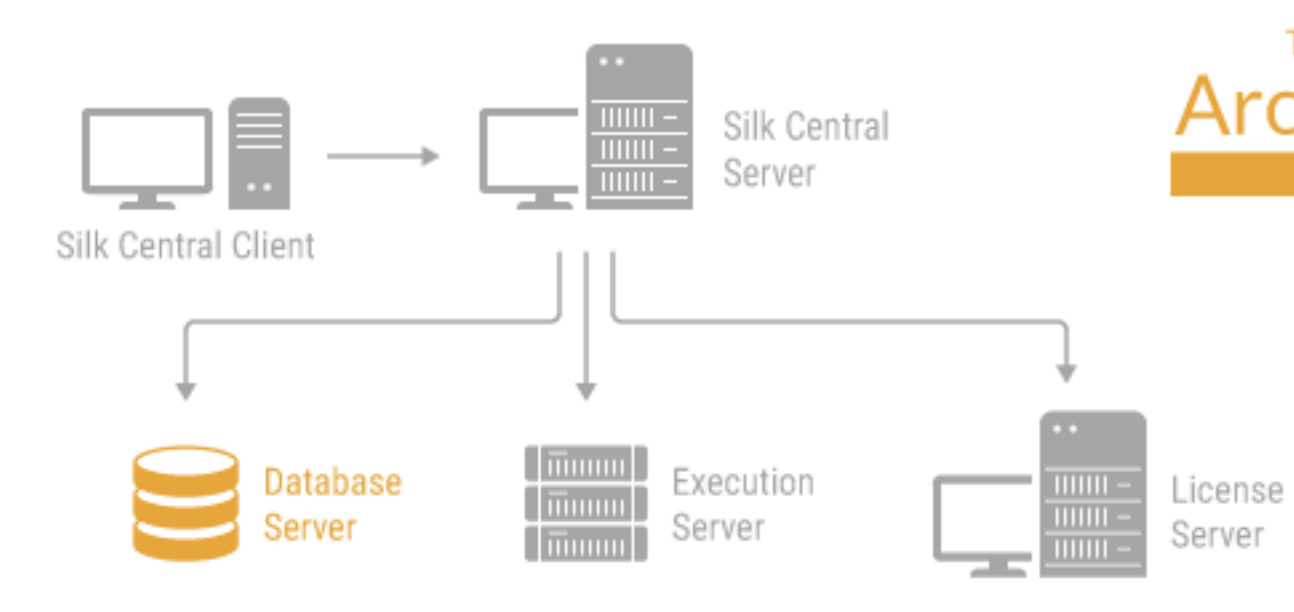

Silk Central 使用数据库来存储、维护和分析数据。您必须建立数据库连接才能使用 Silk Central。您可建立多 个数据库,但一次只能连接一个数据库。要连接新数据库,您必须首先断开当前数据库。

要配置数据库连接,请转到系统管理区域中的数据库页面。只有系统管理员可以访问此页面。有关更多信息, 请参阅*系统管理员*。

任何需要断开数据库的管理任务都应在非工作时间执行。务必将不可用情况及其持续时间通知用户。有关配置数据库的更多信息,请联系 SupportLine。如果您使用的是 Microsoft SQL Server, 建议您查看 Silk Central MSSQL Server 推荐。

### 选择关系数据库管理系统

按照关系数据库管理系统 (RDBMS) 文档中的说明安装和设置 Oracle 或 Microsoft 的 SQL Server。

Silk Central 支持以下数据库管理系统:

- Microsoft SQL Server 2014 Service Pack 3
- Microsoft SQL Server 2016 Service Pack 2
- Microsoft SQL Server 2017
- Microsoft SQL Server 2019
- Oracle 11g (版本 11.2.0.4)。不支持 Oracle RAC。
- Oracle 12c (版本 12.2.0.1)。不支持 Oracle RAC。
- Oracle 19c(版本 19.3.0.0)。不支持 Oracle RAC。

#### 下表介绍每种数据库类型的要求。

| RDBMS  | 准备就绪                                                                                       |
|--------|--------------------------------------------------------------------------------------------|
| Oracle | <ul> <li>Oracle 表空间。</li> <li>服务器主机名和端口号,或单客户端访问名称 (SCAN)。</li> <li>默认端口为 1521。</li> </ul> |

| RDBMS                | 准备就绪                                                                                                    |
|----------------------|----------------------------------------------------------------------------------------------------|
|                      | <ul> <li>Oracle 实例 (\$ORACLE_SID) 的名称。</li> <li>您的 Silk Central 数据库用户的名称和密码。用户必须<br/>拥有配额和足够权限。</li> </ul>                                                                                        |
|                      | 如有必要,请向 Oracle 管理员寻求帮助。                                                                                                    |
|                      | 注: Oracle 不会创建数据库, 而是创建分配到特定用<br>户名的架构。因此, 分配到 Oracle 数据库的不是数<br>据库名称而是用户名。Silk Central 将此类用户名<br>视为数据库名称。                                                                                        |
| Microsoft SQL Server | <ul> <li>服务器主机名和端口号。</li> <li>MS SQL Server 系统用户名和密码。</li> <li>您的 Silk Central 数据库的名称。</li> <li>您的 Silk Central 数据库用户的名称和密码。</li> </ul>                                                           |
|                      | 注: Silk Central 仅支持设置为不区分大小写但区分<br>重音的 Microsoft SQL Server 服务器。Silk Central<br>在第一次连接数据库后将不支持更改归类规则,因<br>为这可能导致归类规则冲突。请不要将 Microsoft<br>SQL Server Express 用于生产环境,因为与完整的<br>数据库服务器安装相比,它具有的功能有限。 |

### 数据库用户权限

由于存在安全风险,我们建议您不要使用数据库管理员用户来维护您的 Silk Central 数据库。本主题列出可用 于特定任务的数据库角色,如下所示:

 Microsoft
 如果 Microsoft SQL Server 是 Silk Central 的 DBMS,则您的 Silk Central 数据库需要以下数

 SQL
 据库用户角色/权限:

| 是:                                                                           | 或:                                                                                                    |
|------------------------------------------------------------------------------|----------------------------------------------------------------------------------------------------|
| <ul> <li>db_owner</li> <li>db_ddladmin</li> <li>VIEW SERVER STATE</li> </ul> | <ul> <li>db_datareader</li> <li>db_datawriter</li> <li>db_ddladmin</li> <li>EXECUTE</li> <li>VIEW SERVER STATE</li> </ul> |

这些角色/权限都允许创建和配置数据库表、使用先前创建的数据库以及安装和升级软件。

注: Silk Central 数据库用户需要这些角色/权限。否则,将发生错误。

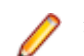

**注**:只读用户需要具有角色 db\_datareader。

Oracle 如果 Oracle 是 Silk Central 的 DBMS,请设置以下 Oracle 数据库用户权限以使用 Silk Central:

- CREATE SESSION
- CREATE PROCEDURE
- CREATE SEQUENCE
- CREATE TABLE
- CREATE TRIGGER
- CREATE VIEW

D

**注**: Silk Central 数据库用户需要所有上述权限。否则,将发生错误。要在系统诊断中获取所有与数据库相关的分析数据,我们还建议将 SELECT\_CATALOG\_ROLE 分配给您的数据库用户。

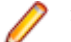

注: Oracle 用户必须拥有足够配额才能使用 Silk Central。

设置 Silk Central 的 Oracle DBMS 时,请确保 Oracle 环境满足以下要求:

- 至少有 2 GB 临时表空间可用。
- 具有足够的磁盘空间来处理临时表空间的大小。

只读用户必须在 Silk Central 数据库架构中具有以下权限:

- 读取所有表和视图
- 对表 SCC\_TEMPTABLE0 执行读取、插入和删除操作

### 创建数据库

如果 Silk Central 当前已连接到数据库,您必须断开该数据库才能创建新数据库。

注:如果使用评估安装包安装 Silk Central,将自动创建和连接一个名为 demodb 的演示数据库。在这种 情况下,您不必执行以下步骤。

创建新数据库:

1. 如果已设置 Silk Central 应用程序服务器,将在浏览器窗口中显示数据库页面,然后您可继续步骤 3。

提示: 或者,您也可使用 Web 浏览器浏览到您的 Silk Central 站点。默认 URL 为 http://<计算机 名称>:19120/login (如果 Silk Central 在 IIS 上运行,则无需提供端口信息)。使用标准安装选项 安装 Silk Central 时,连接到应用程序后将立即显示数据库页面。在安装前端服务器的计算机上,您 也可以选择开始 > 程序 > Silk > Silk Central > Silk Central21. > Silk Central 主页.

- 以系统管理员身份登录 Silk Central。 有关更多信息,请参阅<u>系统管理员</u>。
- 3. 在菜单中, 单击数据库。
- 4. 配置新数据库的设置。

有关更多信息,请参阅*数据库页面*。

您可在本地安装的 Microsoft SQL Server 2008 Express SP1、本地安装的 Microsoft SQL Server 或 Oracle 安装,或已安装 MS SQL Server 或 Oracle 的网络服务器上创建数据库。Silk Central 支持:

- Microsoft SQL Server 2014 Service Pack 3
- Microsoft SQL Server 2016 Service Pack 2
- Microsoft SQL Server 2017
- Microsoft SQL Server 2019
- Oracle 11g(版本 11.2.0.4)。不支持 Oracle RAC。
- Oracle 12c (版本 12.2.0.1)。不支持 Oracle RAC。
- Oracle 19c(版本 19.3.0.0)。不支持 Oracle RAC。
- 5. 单击连接数据库, 然后单击是。将显示创建新数据库对话框。
- 6. 键入数据库管理员凭据, 然后单击确定。

♀ 提示: 如果要创建本地或网络 Microsoft SQL Server 或 Oracle 数据库,请输入数据库管理员为您提供的登录信息。

将显示创建 ALM 存储库 ID 对话框。

- 7. 键入唯一的 ALM 存储库 ID, 然后单击确定。
- 8. 您将收到表明存储库已成功创建的通知。单击确定。将显示登录页面。

将创建并连接数据库。现在,您可使用您的用户名和密码登录到 Silk Central。

### 连接到数据库

连接到数据库:

1. 使用 Web 浏览器浏览到 Silk Central 站点。

默认 URL 为 http://<计算机名称>:19120/login (如果 Silk Central 在 IIS 上运行,则无需提供端口 信息)。

🥢 注:如果当前未连接任何数据库,您将自动转到系统管理区域。

- 以系统管理员身份登录 Silk Central。 有关更多信息,请参阅*系统管理员*。
- 3. 在菜单中, 单击数据库。
- 4. 单击断开数据库以断开当前数据库。您将转至数据库页面。
- 5. 根据需要更改设置。 有关更多信息,请参阅*数据库页面*。
- 6. 单击连接数据库。

建立数据库连接可能需要几分钟到几个小时。建立连接后,将出现一个对话框。单击**确定**。将显示 Silk Central 登录页面。

### 从数据库断开连接

要从数据库断开连接:

- 通过 Web 浏览器浏览到 Silk Central 站点。
   默认 URL 为 http://<计算机名称>:19120/login (如果 Silk Central 在 IIS 上运行,则无需提供端口 信息)。
- 以系统管理员身份登录 Silk Central。 有关更多信息,请参阅<u>系统管理员</u>。
- 3. 在菜单中, 单击**数据库**。
- 4. 单击断开数据库以断开当前数据库。您将转至数据库页面。

### ALM 存储库 ID

每个 Silk Central 数据库都必须具有唯一的存储库 ID。此 ID 用于在 ALM URI 中唯一标识跨多个 Silk Central 存储库的 Silk Central 需求和测试。存储库 ID 在公司的 Silk Central 安装中必须是唯一的。 提供的存储库 ID 将成为 ALM URI 的一部分。 有关 ALM URI 的更多信息,请参阅 ALM URI。 最好使用说明性 ID,例如,将 USCA01 用于美国加利福利亚存储库 01 或将 GEBE02 用于德国柏林存储库 02。 允许的字符包括字母、数字、句点 (.) 和减号 (-)。 ID 的长度必须为 1 到 20 个字符。

警告: 设置存储库 ID 后,无法对其进行更改。

### ALM URI

存储库 ID 集成到应用程序生命周期管理统一资源标识符 (ALM URI) 中。 ALM URI 提供了一种跨 ALM Server 平台处理元素的方法以及在应用程序之间区分和跟踪元素的能力。 此外, ALM URI 还可用于唯一标识 跨多个 Silk Central 存储库的 Silk Central 需求和测试。

ALM 元素 URI 语法如下所示:

<ALM URI> = alm://<source project>/<source element path>[?<source version>]
<source project> = <source type>!<project identity>

对于 Silk Central, <source type> = sctm。对于 Issue Manager, <source type> = scim。

项目标识构建如下:

<project identity> = <repository ID>\_<project ID></project ID>

<repository ID> 是每个 Silk Central 和 Issue Manager 存储库的唯一标识符。 每个存储库都会生成存储于存储库中的唯一标识符。 必须保证所有已安装存储库的唯一性。 <project ID> 是 Silk Central 或 Issue Manager 项目的标识符。 此标识符在每个存储库的上下文中是唯一的。

源元素路径:

对于 Silk Central 和 Issue Manager, 使用以下引用项目的语法:

Silk Central 本机需求(即,未与外部需求管理系统链接的需求)使用以下语法:

<source element path> = /<requirement ID>;ns=requirement

Silk Central 测试使用以下语法:

<source element path> = /<test ID>;ns=test

Silk Central 和 Issue Manager 问题使用以下语法:

<source element path> = /<issue ID>;ns=issue

示例 ALM URI:

alm://sctm!USCA01\_23/602;ns=test

Silk Central 存储库 USCA01、项目 ID 23、元素 ID 602、元素类型 test。

### 数据库页面

在数据库页面上,您可使用 Silk Central 连接数据库并再次断开数据库。

如果未连接任何数据库,您将自动转到数据库页面。

如果已连接数据库,您必须以系统管理员身份登录,然后单击**数据库**以访问**数据库**页面。有关更多信息,请 参阅*系统管理员*。

使用以下 UI 控件配置数据库连接:

| 项               | 说明                                                                                     |                                                                                                    |  |
|-----------------|----------------------------------------------------------------------------------------|----------------------------------------------------------------------------------------------------|--|
| DBMS 主机名或 IP 地址 | 托管 DBMS (数据库管理系统)的计算机名称。按照<计算机名称>\<实例名称>的格式输入名称。                                       |                                                                                                    |  |
|                 | 数据库系统                                                                                  | 主机名说明                                                                                                    |  |
|                 | Microsoft SQL                                                                          | <计算机名称>\<实例名称>.例如:localhost。                                                                                 |  |
|                 | Server                                                                                 | ✓ 注: 仅在使用实例安装 DBMS 时需要提供实例名称。                                                                                |  |
|                 | Oracle 服务器                                                                             | <计算机名称> 或 <i>单客户端访问名称 (SCAN)。</i> 例如:<br>MyDBMSHost.如果您计划通过直接数据库访问创建自定义报告,请<br>定义在整个网络上可用的 <b>DBMS 主机名</b> 。 |  |
| DBMS 类型         | 要访问的 DBMS 类型, MS SQL Server 或 Oracle。                                                  |                                                                                                    |  |
| 端口              | DBMS 的侦听端口。Microsoft SQL Server(包括 Express)的默认端口是 1433。Oracle 的默认端口是 1521。             |                                                                                                    |  |
| 数据库/SID         | MS SQL Server 数据库名称或由 Oracle 管理员提供的 Oracle SID。要连接到 Oracle RAC 环境,请在 SID 前面加上一个斜杠 (/)。 |                                                                                                    |  |
|                 | 对于 Oracle 数据库                                                                          | <i>管理员</i> :配置 Oracle SID 以使用 UTF-8 字符集。                                                                     |  |

| 项           | 说明                                                                                                    |                                                                          |  |
|-------------|----------------------------------------------------------------------------------------------------|--------------------------------------------------------------------------|--|
| 用户名/密码      | Microsoft具有足够凭据的数据库用户,或有效的 Windows 域用户(域\用户名)。SQL Server,使用 Windows 身份验证时,数据库服务器必须支持 Lmv2 和 NTLMv2。包括 Express未指定用户的单一登录不受支持。                                   |                                                                          |  |
|             |                                                                                                    | <ul><li>注:如果您正在评估 Silk Central,默认凭据为 sa/<br/>SilkCentral12!34。</li></ul> |  |
|             | Oracle 服务器                                                                                                    | 具有足够凭据的数据库用户(由 Oracle 管理员提供)。                                            |  |
|             |                                                                                                    | <b>重要:</b> 对于 Oracle 服务器, 数据库用户名一定不能包含句点 (.)。                            |  |
| 只读用户名       | 对指定数据库中所有表和视图拥有只读权限的可选数据库用户。该用户用于仅要求读取权限的操作,例如执行报告。这将确保具有高级查询的运行报告不会更改数据库中的任何数据,因为执行高级查询可能对数据产生不利影响。以只读用户访问数据库也会对性能产生积极的影响。                                    |                                                                          |  |
|             | 如果您的 DBMS 是 Microsoft SQL Server 且已创建新数据库,则 Silk Central 将在您指定名称和密码时自动创建此用户。如果您的 DBMS 是 Oracle 或者您已经具有现有的 MS SQL 数据库,则数据库管理员需要先创建用户,然后才能在 <b>数据库</b> 页面上指定该用户。 |                                                                          |  |
|             | Oracle 只读用户必须在 Silk Central 数据库架构中具有以下权限:                                                                                                    |                                                                          |  |
|             | <ul><li> 读取所有表和视图</li><li> 对表 SCC_TEMPTABLE0 执行读取、插入和删除操作</li></ul>                                                                                            |                                                                          |  |
| 只读密码        | 指定 <b>只读用户名</b> 的有效密码。                                                                                                    |                                                                          |  |
| DBMS 版本信息   | 显示 DBMS 和操作系统版本信息。                                                                                                    |                                                                          |  |
| ALM 存储库 ID  | 显示存储库的 ALM URI。                                                                                                    |                                                                          |  |
| 连接数据库/断开数据库 | 单击此按钮以连接或断开 DBMS。                                                                                                    |                                                                          |  |

注:如果执行服务器的版本是无效的较早版本,但高于 Silk Central Test Manager 2009 SP1,则执行服务器将自动升级到当前 Silk Central 版本。Silk Central 会在执行服务器列表的信息列中显示有关升级的消息。只要升级流程尚未完成,将不会使用升级执行服务器。

## 客户端

客户端是 Silk Central 实例中的不同单元。例如,公司内部的客户端可以是 客户,也可以是 部门。客户端可以 增强安全性,但与实例相比,它们共享相同的数据库和 Silk Central 服务。

您可使用**系统管理**区域生成客户端。您可配置各种客户端设置,这将影响分配到该客户端的项目。从总可用 许可证池中,您可以指定每个客户端可使用的许可证数量上限。如果您登录到某个客户端,则只能访问该客 户端的数据。在客户端中,可以在所有项目中访问所有资产。

安装 Silk Central 时,将自动创建默认客户端。当您从旧版升级 Silk Central 时,所有现有项目和用户都会分 配到此默认客户端。将为每个客户端创建一位高级用户。有关更多信息,请参阅*超级用户*。您可删除所有客 户端,但至少需要一个客户端才能创建项目和用户以及使用 Silk Central。

### 超级用户

超级用户在客户端中具有所有权限。相比之下,系统管理员只能管理 Silk Central 安装的各种客户端,但不能 访问实际 Silk Central UI。

系统管理员创建新客户端时,将为此客户端自动创建超级用户。

使用以下默认凭据作为超级用户登录:

- 用户名:管理
- 密码:管理

▲ **重要:** 尽快更改此默认密码。要更改密码,请单击菜单中的**管理 > 用户管理**,并单击**帐户**选项卡,然后 单击网格中的 admin。无法更改用户名。

有关所有可用的用户角色和权限列表,请参阅用户角色和权限。

### 创建客户端

创建客户端:

- 以系统管理员身份登录 Silk Central。 有关更多信息,请参阅*系统管理员*。
- 2. 在菜单中, 单击客户端。
- 3. 单击新建客户端。将显示新建客户端对话框。
- 4. 输入客户端名称和说明。
- 5. 在许可证限制部分中,指定此客户端可以并发使用的许可证最大数量。使用的许可证数量达到指定数量后,其他用户将无法在选定客户端上获得许可证。如果希望确保较为重要的客户端获得充足的可用许可证,同时限制重要性较低的客户端,这种方法将非常有用。以下规则适用:
  - 未指定值:未应用许可证限制,客户端可以利用全部可用许可证。
  - 0 (零):客户端不可使用任何许可证,这实际上就是停用了选定许可证的所有相关功能。
  - 任意数量:客户端可以使用的许可证数量。如果数量大于可用许可证的总数,则客户端可以使用全部可用许可证。
    - 提示:可用许可证总数显示在客户端页面的底部。

**6.** 单击确定。

以超级用户身份登录客户端,执行客户端特定管理任务。有关更多信息,请参阅超级用户。

### 编辑客户端

要编辑客户端的设置:

- 以系统管理员身份登录 Silk Central。 有关更多信息,请参阅*系统管理员*。
- 2. 在菜单中, 单击客户端。
- 3. 单击操作列中的 🖉 (编辑)。此时将显示编辑客户端对话框。
- 4. 编辑客户端名称和说明。
- 5. 在许可证限制部分中,指定此客户端可以并发使用的许可证最大数量。使用的许可证数量达到指定数量后,其他用户将无法在选定客户端上获得许可证。如果希望确保较为重要的客户端获得充足的可用许可证,同时限制重要性较低的客户端,这种方法将非常有用。以下规则适用:
  - 未指定值:未应用许可证限制,客户端可以利用全部可用许可证。
  - 0 (零):客户端不可使用任何许可证,这实际上就是停用了选定许可证的所有相关功能。
  - 任意数量:客户端可以使用的许可证数量。如果数量大于可用许可证的总数,则客户端可以使用全部可用许可证。

提示: 可用许可证总数显示在客户端页面的底部。

**6.** 单击确定。

注:如果您更改了客户端名称,请通知 Silk Central 用户。Silk Central 用户需要在登录页面上输入正确的客户端名称。

以超级用户身份登录客户端,执行客户端特定管理任务。有关更多信息,请参阅超级用户。

### 删除客户端

删除客户端:

- 以系统管理员身份登录 Silk Central。 有关更多信息,请参阅*系统管理员*。
- 2. 在菜单中, 单击客户端。
- **3.** 单击操作列中的 × (删除)。
- 4. 单击是确认。

#### 默认客户端

安装 Silk Central 时,将自动创建客户端(名为默认)并将此客户端的状态设置为默认值。要定义具有默认 状态的客户端,请以系统管理员身份登录 Silk Central,然后单击**客户端**。有关更多信息,请参阅*系统管理 员*。

要将客户端设置为默认值,请单击**设为默认值**。要取消设置默认状态,请单击**取消设置默认值**。图标 浶 将 显示当前的默认客户端。另外,也可能未定义默认客户端,但一次只有一个客户端可以具有默认状态。

默认客户端的目的是简化登录:使用默认客户端的用户登录 Silk Central 时,您可省略客户端名称。 只需输 入您的用户名。 这对于只有一个客户端的 Silk Central 安装特别有用。 当您从较早版本升级 Silk Central 时,登录行为与以前相同。

#### 许可证处理

Silk Central 提供不同的许可证类型。

#### 每用户许可证

一旦用户进入 Silk Central 的某个区域,将从许可证服务器中签出这些许可证:

| 许可证类型        | 区域                                                                                                    |
|--------------|----------------------------------------------------------------------------------------------------|
| Test Manager | 当您在登录后首次访问测试管理区域时,将签出此许可证。<br>Silk Central 测试管理区域包括: <b>需求、测试、执行计划、</b><br>跟踪、问题(Issue Manager 区域除外)和报告。 |
| 手动测试         | 当您打开 <b>手动测试</b> 窗口时,将签出此许可证。为脱机执行而<br>下载测试时,将签出 <b>手动测试</b> 许可证。上载结果时,该许可<br>证将重新签入。                    |
| 问题跟踪         | 当您访问 Issue Manager 时,将签出此许可证。                                                                            |

请注意以下事项:

- 除非已经为脱机测试签出手动测试许可证,否则当您单击注销(用户>注销)时,许可证将再次签入许可 证服务器。
- 如果您不注销 (只关闭浏览器窗口),则许可证只会在会话过期时签入。

关于页面(帮助 > 关于)显示当前使用的许可证数量,以及您当前登录到的客户端上可用的许可证数量。

#### 客户端页面

要访问此页面,请以系统管理员身份登录 Silk Central,然后单击客户端。有关更多信息,请参阅*系统管理* 员。 使用此页面创建和管理客户端。单击**新建客户端**以创建新客户端。单击**设为默认值**或**取消设置默认值**以更改 客户端的默认状态。图标 **☆** 将显示当前的默认客户端。

页面上的网格包含以下列:

| 列            | 说明                                                                                               |
|--------------|--------------------------------------------------------------------------------------------------|
| 操作           | 单击 X 和 📝 按钮以 <b>删除</b> 或 <b>编辑</b> 客户端。                                                          |
| ID           | 客户端的标识符。                                                                                         |
| 名称           | 客户端的名称。单击 📝 以 <b>编辑</b> 名称。如果更改了客户端名称,请通知 Silk Central 用<br>户。Silk Central 用户需要在登录页面上输入正确的客户端名称。 |
| 说明           | 更详细地说明客户端。单击 📝 以 <b>编辑</b> 说明。                                                                   |
| Test Manager | 可以并发使用的 Test Manager 许可证的最大数量。                                                                   |
| 手动测试         | 可以并发使用的 <b>手动测试</b> 许可证的最大数量。                                                                    |
| 问题跟踪         | 可以并发使用的 <b>问题跟踪</b> 许可证的最大数量。                                                                    |
| 自动测试         | 可以并发使用的 <b>自动测试</b> 许可证的最大数量。                                                                    |
| 创建日期         | 创建客户端的日期。                                                                                        |
| 创建者          | 创建客户端的用户。                                                                                        |
| 更改时间         | 修改客户端的日期。                                                                                        |
| 更改者          | 修改客户端的用户。                                                                                        |

### 客户端权限

使用此页面修改客户端的系统设置和权限。

| 项目                             | 说明                                                       |
|--------------------------------|----------------------------------------------------------|
| 显示客户端用户的前端服务器和应用程序服务器日志<br>视图。 | 选中此项时,将在用户界面中显示前端服务器和应用程序服务<br>器日志选项卡 (日志可能包含客户端特定数据)。   |
| 允许客户端用户的高级报告。                  | 选中此项时,将启用报告的高级查询。如果未选中此项,您仍<br>可执行报告,但不能创建新报告或编辑报告。      |
| 允许客户端用户的报告模板管理。                | 选中此项时,将启用报告模板上载、编辑、更新和删除。报告<br>模板可能包含任意 SQL 和其他客户端的读取数据。 |

## 基础结构

包含图表服务器、电子邮件服务器和系统代理的设置。

### 图表服务器

图表服务器是用于计算数据和生成图表的服务。 这些图表会显示在 Silk Central 应用程序中。 您可使用 Silk Central 安装程序将此服务安装在所选计算机上。 您必须配置图表服务器连接以显示图表。

✓ 注:您可根据需要配置任意数量的图表服务器连接。 Silk Central 会为图表生成自动实施负载平衡机制。

#### 配置图表服务器连接

配置图表服务器连接:

1. 在菜单中, 单击基础结构 > 图表服务器

- 2. 如果图表服务器与应用程序服务器安装在同一台计算机上,则将自动配置本地主机的图表服务器连接。
- 3. *可选*:如果图表服务器需要通过不同于用户访问 Web 用户界面的 URL 与前端服务器通信,请单击**配置** Web 服务 URL,并在文本字段中键入 URL。例如,用户通过代理访问 Web 用户界面,而图表服务器需 要前端服务器的内部 URL 或 IP 地址,此时就必须采用这种方法。
- 4. 单击新建图表服务器。将显示新建图表服务器对话框。
- 5. 输入主机名或 IP 地址、端口和图表服务安装位置的 URL。默认端口为 19126, 默认 URL 为 ChartServer。
- 6. 单击检查建立到图表服务器的测试连接。此时将显示图表服务器检查对话框。

注:如果测试成功,将显示测试图像。如果测试失败,将显示错误消息。检查输入的数据并验证是否 在目标机器上安装了图表服务器。

7. 单击关闭。如果测试连接成功,请选中活动复选框,然后单击确定。

您可根据需要配置任意数量的图表服务器连接。Silk Central 会为图表生成自动实施负载平衡机制。

注:如果图表服务器服务安装在目标计算机上,则您只能配置一个图表服务器连接。有关更多信息,请参阅 Silk Central 应用程序的安装说明。

#### 编辑图表服务器连接

要编辑图表服务器连接:

- 1. 在菜单中, 单击基础结构 > 图表服务器
- 可选:如果图表服务器需要通过不同于用户访问 Web 用户界面的 URL 与前端服务器通信,请单击配置 Web 服务 URL,并在文本字段中键入 URL。例如,用户通过代理访问 Web 用户界面,而图表服务器需 要前端服务器的内部 URL 或 IP 地址,此时就必须采用这种方法。
- 单击操作列中的 🥖 (编辑)。此时将显示编辑图表服务器对话框。
- **4.** 编辑**主机名或 IP 地址、端口**或在其处安装图表服务的 **URL**。默认端口为 19126, 默认 URL 为 ChartServer。
- 5. 选中/取消选中活动复选框以激活/停用服务器。
- 6. 单击检查建立到图表服务器的测试连接。此时将显示图表服务器检查对话框。
  - 注:如果测试成功,将显示测试图像。如果测试失败,将显示错误消息。检查输入的数据并验证是否 在目标机器上安装了图表服务器。
- 7. 单击关闭, 然后单击确定。

#### 删除图表服务器连接

删除图表服务器连接:

- 1. 在菜单中, 单击基础结构 > 图表服务器
- 单击操作列中的 🧭 (编辑)。此时将显示编辑图表服务器对话框。
- 3. 取消选中活动复选框并单击确定。
- 4. 单击操作列中的×(删除)。
- 5. 单击是确认。

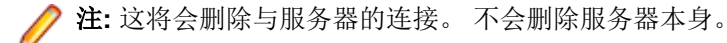

#### 图表服务器页面

要访问此页面,请以系统管理员身份登录 Silk Central,然后单击基础结构 > 图表服务器。有关更多信息,请 参阅*系统管理员*。

使用此页面管理图表服务器的连接。单击**新建图表服务器**以配置新的图表服务器连接。**配置 Web 服务 URL** 允许您配置图表服务器连接到前端服务器的备用 URL。页面上的网格包含以下列:

| 列         | 说明                                                                       |  |
|-----------|--------------------------------------------------------------------------|--|
| 操作        | 单击 🗙 和 📝 按钮以 <b>删除</b> 或 <b>编辑</b> 图表服务器连接。删除连接之前, 您必须将其停用。              |  |
| 图表服务器 URL | 显示图表服务器的 URL。语法:http:// <computer ip<="" name="" or="" th=""></computer> |  |
|           | address>: <port>/ChartServer。默认端口为19126。单击 🖉 以<b>编辑</b><br/>URL。</port>  |  |
| 状态        | 显示图表服务器的连接是活动状态还是非活动状态。单击 📝 (编辑) 以更改连接的状态。                               |  |
| 创建时间      | 创建图表服务器连接的日期。                                                            |  |
| 创建者       | 创建图表服务器连接的用户。                                                            |  |
| 更改时间      | 修改图表服务器连接的日期。                                                            |  |
| 更改者       | 修改图表服务器连接的用户。                                                            |  |

### 电子邮件服务器

当您配置电子邮件服务器时, Silk Central 可以向您通知来自应用程序的结果。

#### 配置电子邮件服务器

配置最多三个电子邮件服务器:

- 以系统管理员身份登录 Silk Central。 有关更多信息,请参阅*系统管理员*。
- 2. 单击基础结构 > 电子邮件服务器。
- 3. 在**系统管理员的电子邮件地址**字段中输入电子邮件地址。 Silk Central 会将通知发送到此地址。
- **4.** 在**用于电子邮件的"发件人"地址**字段中输入电子邮件地址。 此地址将在通知中显示为发送方。
- 5. 在**服务器**字段中,输入电子邮件服务器的主机名和 IP 地址。 您可配置最多三个电子邮件服务器。
- 6. 如果服务器需要凭据,请在用户名和密码字段中将其输入。
- 7. 单击检查以测试服务器的连接。Silk Central 会将测试电子邮件发送到您在第三步中输入的电子邮件地址。
- 8. 如果显示错误消息或者没有收到电子邮件,请检查您的电子邮件设置。确保电子邮件服务器的主机名正确 并且 SMTP 协议在该计算机上运行。

🥢 注:目前不支持具有 TLS 的 SMTP。

9. 如果收到测试电子邮件,则测试成功。单击保存。

#### 电子邮件服务器页面

要访问此页面,请以系统管理员身份登录到 Silk Central, 然后单击基础结构 > 电子邮件服务器。有关更多信息,请参阅*系统管理员*。

使用此页面最多可配置三个电子邮件服务器。 此页面显示以下项目:

| 项目           | 说明                            |  |
|--------------|-------------------------------|--|
| 系统管理员的电子邮件地址 | 指定 Silk Central 系统管理员的电子邮件地址。 |  |

| 项目                      | 说明                                                                                                    |
|-------------------------|----------------------------------------------------------------------------------------------------|
| 用于电子邮件的"发件人"地址          | 指定当某人接收来自系统的电子邮件时在 <b>发件人</b> 字段中显<br>示的名称。这可以是任何电子邮件地址,例如<br>System_message@mycompany.com。                                  |
| 服务器 1<br>服务器 2<br>服务器 3 | 指定您发送电子邮件的服务器的主机名称或 IP 地址。对<br>于许多公司,此服务器简称为邮件。如果您的电子邮件服<br>务器使用 SMTP 身份验证 (LOGIN PLAIN),则您必须为电<br>子邮件服务器输入有效的用户和密码。如果您不知道登录 |
|                         | 凭据,请与您的邮件服务器管理员联系。                                                                                                    |
| <sup> </sup> 检査<br>     | 向 <b>系统管理员的电子邮件地址</b> 字段中定义的收件人发送测<br>试电子邮件。                                                                                 |
| 保存                      | 保存您的设置。                                                                                                    |
| 重置                      | 清除字段中的所有值。                                                                                                    |

### 系统代理

某个位置的执行服务器可以通过代理与应用程序服务器通信。 您(作为系统管理员)配置代理服务器后,客 户端可以启用代理。为此,客户端必须单击菜单中的**管理>执行服务器**,单击操作列中的 <sup>2</sup> (编辑),并选 中使用系统代理复选框。

#### 配置系统代理

配置系统代理:

- 以系统管理员身份登录 Silk Central。 有关更多信息,请参阅*系统管理员*。
- 2. 单击基础结构 > 系统代理。
- 3. 输入代理服务器的主机和端口。
- 4. 输入用户名和密码(如果要求)。
- 5. 单击检查以测试代理服务器的连接。测试结果将显示在对话框中。
- 6. 如果无法建立连接,请确保您的设置正确。
- 7. 如果可以建立连接,请单击保存。现在即可使用系统代理。

#### 系统代理页面

要访问此页,请以系统管理员身份登录 Silk Central 并单击**基础结构 > 系统代理**。有关更多信息,请咨询*系 统管理员*。

| 项目      | 说明                       |
|---------|--------------------------|
| 主机      | 用作系统代理的计算机的主机名或 IP 地址。   |
| 端口      | 系统代理侦听的端口号。默认端口为8080。    |
| 用户名(可选) | 如果代理服务器需要登录凭据,请输入有效的用户名。 |
| 密码(可选)  | 输入用户名的有效密码。              |
| 检查      | 使用您提供的凭据测试与代理的连接。        |
| 保存      | 保存设置。                    |
| 重置      | 清除此页的所有项。                |

使用此页面配置系统代理。 页面显示以下项目:

### 客户反馈选项

为帮助 Micro Focus 改进整体测试体验, Micro Focus 希望收集有关您如何使用 Micro Focus 软件和服务的一些信息。通过在安装 Silk Central 时接受许可协议的条款,您将允许 Micro Focus 收集有关您如何使用 Silk Central 以及有关安装 Silk Central 的计算机系统的信息。Micro Focus 不收集任何个人身份信息,例如您的姓名或地址,或者任何数据文件,例如脚本或密码。通过允许 Micro Focus 收集此信息,您可以协助 Micro Focus 确定趋势和使用模式。

#### 启用或禁用客户反馈收集

要启用或禁用 Micro Focus 的客户反馈收集,请执行以下操作:

- 1. 以系统管理员身份登录 Silk Central。默认用户名和密码为 sysadmin/sysadmin。
- 2. 在菜单中,选择基础结构 > 客户反馈选项。
- 3. 选择以下选项之一:
  - 要启用使用数据收集,请单击是,我愿意参加。
  - 要禁用使用数据收集,请单击不,我不想参加。

### 应用程序服务器位置

应用程序服务器可同步任务,例如,计划的分发、执行服务器的控制以及数据库配置的管理。开始使用 Silk Central 之前,您需要指定应用程序服务器的位置。

#### 指定应用程序服务器的位置

连接到默认 Silk Central 实例时, 您无需指定应用程序服务器位置。安装程序会自动将本地主机配置为应用程序服务器。在这种情况下, 您可跳过此步骤。有关安装选项的其他信息, 请参阅应用程序的安装说明。 指定应用程序服务器的位置:

- 1. 安装 Silk Central 软件后,请使用 Web 浏览器连接到 Silk Central。

您将收到一则确认信息,说明应用程序服务器连接尚未定义。

- 输入应用程序服务器的主机或 IP 地址以及端口。
   应用程序服务器是您安装 Silk Central 的应用程序服务器组件的计算机。默认端口为 19122。
- 3. 单击登录继续。如果规格正确并且相应的计算机运行已安装的软件,则您将返回登录页面。

此时将显示**数据库管理**页面。

### LDAP 身份验证

将 LDAP 身份验证配置为支持通过 LDAP 服务器进行 Silk Central 登录。

轻型目录访问协议 (LDAP) 是开放的网络协议标准,它用于提供对目录服务的访问。 LDAP 提供对位于目录 信息树 (DIT) 中的信息进行查看和修改的机制。目录信息树通常包含有关不同类型的网络对象(包括用户、 打印机、应用程序和其他网络资源)的各种信息。

#### Silk Central LDAP 集成

Silk Central 中的 LDAP 集成的最重要方面就是用户身份验证。在大多数目录中,均无法检索用户密码,因此 当每次需要对用户进行身份验证时,都必须访问 LDAP。

Silk Central LDAP 集成支持纯文本身份验证和 SSL 身份验证。目录服务必须允许匿名查询或必须提供对目录具有读取权限的用户。

#### LDAP 身份验证逻辑

标准模式身份验证表示用户只能对 LDAP 进行身份验证(如果已定义 LDAP 服务器并且它处于活动状态)。混 合模式身份验证表示用户可以使用 LDAP 或本地凭据登录。如果用户在 LDAP 服务器上为已知,但凭据不正确,则访问将被拒绝。

🌈 注: 对于任一身份验证模式,用户都只能在 Silk Central 数据库中存在其用户名时才可登录。

#### 标准模式身份验证

当至少一个 LDAP 服务器处于活动状态时,标准模式身份验证将启用。检查每个已定义的 LDAP 服务器以确定是否可以对用户(具有特定用户名和密码)进行身份验证。如果在其中一个服务器上成功进行身份验证,将授予访问权限。

#### 混合模式身份验证

如果未定义 LDAP 服务器,则用户只能使用本地凭据登录。如果至少一个 LDAP 服务器处于活动状态并且用 户帐户设置为使用混合模式身份验证,则会检查每个已定义的 LDAP 服务器以确定是否可以对用户(具有特 定用户名和密码)进行身份验证。如果用户在所有已定义的 LDAP 服务器上均为未知,则将尝试进行本地数 据库身份验证。如果基于本地凭据的用户也未知,则访问将被拒绝。如果用户在 LDAP 服务器上为已知,但 凭据不正确,则访问将被拒绝。

#### 添加 LDAP 服务器

配置 LDAP 服务器以用于 Silk Central:

- 1. 在菜单中, 单击管理 > 系统设置。
- 2. 单击 LDAP 服务器选项卡。
- 3. 单击新建 LDAP 服务器。将显示新建 LDAP 服务器对话框。
- 4. 键入服务器的名称,还可选择键入说明。您可以为 LDAP 服务器定义任何名称;此字段对实际 LDAP 设置 无任何影响。
- 5. 选中活动复选框以激活与 Silk Central 配合使用的服务器。如果未选中,则 LDAP 服务器的服务对 Silk Central 不可用。
- 6. 键入 LDAP 服务器的主机名或 IP 地址, 以及用于 LDAP 服务的端口。默认端口为 389。使用 SSL 时, 默 认 LDAP 端口为 636。
- 7. 选中使用 SSL 复选框以通过 SSL 连接到服务器。此复选框与端口字段中定义的设置密切相关。有关设置与 SSL 通信的其他信息,请参阅*通过 SSL 与外部系统通信*。
- 8. *可选*:如果您的用户应使用 <域>\<用户名> 模式登录 Silk Central,请指定域。如果您的用户应在不输入 域名的情况下登录 Silk Central,请将此字段留空。如果您的 Silk Central 安装包含多个客户端,请确保指 定的 LDAP 域名与任何客户端名称均不冲突,因为 <域>\<用户名> 模式也用于登录特定客户端。
- 9. *可选*:在**绑定 DN**字段中,键入要用于绑定到 LDAP 服务的用户的域名。此用户必须拥有从**基 DN** 根读取 目录的权限。如果将此字段留空,则将使用匿名访问,除非 LDAP 服务器不支持匿名访问。
- 10.键入绑定 DN 所定义的用户密码。如果允许匿名访问,则无需使用该密码。
- **11.**键入 LDAP 查询的基 DN 根。例如, DC=yourcompany, DC=com。
- 12. 可选:键入要用于查询 LDAP 的用户筛选器。
  - 示例:(memberOf=CN=Development,CN=Users,DC=yourcompany,DC=com)

此示例查询 LDAP 服务器,查找已登录 Silk Central、但属于 Development 团队成员的用户。某些情况 下这可能非常有用。例如,您启用了自动帐户创建,但是希望 Silk Central 只为某个特定 LDAP 组的成员 创建帐户。

- **13.***可选*:要按**导入 LDAP 组**功能的特定组筛选 LDAP 查询,请指定**组筛选器**。该语法与用户筛选器字段使用的语法相同。
- **14.**单击**配置 LDAP 属性**,以将 LDAP 属性映射至 Silk Central 的用户和组设置。此设置在您打算将用户从 LDAP 服务器导入 Silk Central 时非常重要。

15. 可选:可以让 Silk Central 在用户首次登录到 Silk Central 时自动创建 Silk Central 用户帐户。如果 Silk Central 中不存在使用所输入的登录名的用户帐户,那么将对照 LDAP 服务器来验证输入的凭据。如果验证成功,那么将在 Silk Central 中以提供的登录名和密码创建新帐户。新创建的帐户最初从所选的 Silk Central 用户(用作模板)复制常规设置,其中包括仪表板设置。名字、姓氏和电子邮件地址查询自 LDAP 值。要执行此操作,请单击用户帐户创建旁边的配置。在用户帐户创建对话框中,从列表中选择 Silk Central 用户。根据 LDAP 配置,可能需要调整名字、姓氏和电子邮件地址的 LDAP 值。

16.单击测试以执行 LDAP 服务器的测试连接。

有关更多信息,请参阅测试 LDAP 服务器。

17.单击确定以保存您的设置。

18.如果使用多个 LDAP 服务器:指定顺序号来排定查询 LDAP 服务器进行身份验证的顺序。

#### 编辑 LDAP 服务器

要编辑 LDAP 服务器配置文件:

- 1. 在菜单中, 单击管理 > 系统设置。
- 2. 单击 LDAP 服务器选项卡。
- 3. 单击要编辑的 LDAP 服务器配置文件的名称。此时将显示编辑 LDAP 服务器对话框。
- 4. 键入服务器的名称,还可选择键入说明。您可以为 LDAP 服务器定义任何名称;此字段对实际 LDAP 设置 无任何影响。
- 5. 选中活动复选框以激活与 Silk Central 配合使用的服务器。如果未选中,则 LDAP 服务器的服务对 Silk Central 不可用。
- 6. 键入 LDAP 服务器的主机名或 IP 地址, 以及用于 LDAP 服务的端口。默认端口为 389。使用 SSL 时, 默 认 LDAP 端口为 636。
- 7. 选中使用 SSL 复选框以通过 SSL 连接到服务器。此复选框与端口字段中定义的设置密切相关。有关设置与 SSL 通信的其他信息,请参阅*通过 SSL 与外部系统通信*。
- 8. 对于现有的 LDAP 服务器,则无法更改域。
- 9. *可选*:在绑定 DN 字段中, 键入要用于绑定到 LDAP 服务的用户的域名。此用户必须拥有从基 DN 根读取 目录的权限。如果将此字段留空,则将使用匿名访问,除非 LDAP 服务器不支持匿名访问。

10.键入绑定 DN 所定义的用户密码。如果允许匿名访问,则无需使用该密码。

- 11.键入 LDAP 查询的基 DN 根。例如, DC=yourcompany, DC=com。
- 12. 可选:键入要用于查询 LDAP 的用户筛选器。

示例:(memberOf=CN=Development,CN=Users,DC=yourcompany,DC=com)

此示例查询 LDAP 服务器,查找已登录 Silk Central、但属于 Development 团队成员的用户。某些情况 下这可能非常有用。例如,您启用了自动帐户创建,但是希望 Silk Central 只为某个特定 LDAP 组的成员 创建帐户。

- **13.** *可选*: 要按**导入 LDAP 组**功能的特定组筛选 LDAP 查询,请指定**组筛选器**。该语法与**用户筛选器**字段使用的语法相同。
- **14.**单击**配置 LDAP 属性**,以将 LDAP 属性映射至 Silk Central 的用户和组设置。此设置在您打算将用户从 LDAP 服务器导入 Silk Central 时非常重要。
- 15. 可选:可以让 Silk Central 在用户首次登录到 Silk Central 时自动创建 Silk Central 用户帐户。如果 Silk Central 中不存在使用所输入的登录名的用户帐户,那么将对照 LDAP 服务器来验证输入的凭据。如果验证成功,那么将在 Silk Central 中以提供的登录名和密码创建新帐户。新创建的帐户最初从所选的 Silk Central 用户(用作模板)复制常规设置,其中包括仪表板设置。名字、姓氏和电子邮件地址查询自 LDAP 值。要执行此操作,请单击用户帐户创建旁边的配置。在用户帐户创建对话框中,从列表中选择 Silk Central 用户。根据 LDAP 配置,可能需要调整名字、姓氏和电子邮件地址的 LDAP 值。
- 16.单击测试以执行 LDAP 服务器的测试连接。

有关更多信息,请参阅*测试 LDAP 服务器*。

17.单击确定以保存您的设置。

#### 测试 LDAP 服务器

测试到 LDAP 服务器的连接:

- 1. 在 Silk Central 中添加或编辑 LDAP 服务器配置文件时, 添加 LDAP 服务器和编辑 LDAP 服务器对话框会 分别显示测试按钮。
- 2. 单击测试以显示测试 LDAP 配置对话框。
- 3. 在测试用户名字段中, 输入用于测试 LDAP 身份验证的用户名。
- 4. 填写与用于测试 LDAP 身份验证的用户关联的测试密码。
- 5. 单击测试以执行身份验证测试。

🤌 注:测试失败时将包含 LDAP 错误代码。

对话框将向您显示测试是否成功。

6. 单击关闭以分别返回到添加 LDAP 服务器对话框和编辑 LDAP 服务器对话框。如果测试连接未成功,请编辑设置或向系统管理员请求帮助。 然后重新从第 2 步开始。

#### 删除 LDAP 服务器

要删除 LDAP 服务器配置文件:

- 1. 在菜单中, 单击管理 > 系统设置。
- 2. 单击 LDAP 服务器选项卡。
- 3. 如果 LDAP 服务器处于活动状态, 您需要先停用它, 然后再进行删除。单击要删除的 LDAP 服务器配置文件的名称。此时将显示编辑 LDAP 服务器对话框。
- 4. 取消选中活动复选框以停用服务器并单击确定。
- 5. 单击要删除的 LDAP 服务器的操作列中的 × (删除)。
- 6. 单击是以确认删除。

#### LDAP 服务器页面

#### 管理 > 系统 > LDAP 服务器

LDAP 服务器页面列出所有已配置的 LDAP 服务器。可使用此页面管理您的 LDAP 服务器。

在此页面中,您可以执行以下操作:

- 单击新建 LDAP 服务器以配置新的 LDAP 服务器。
- 指定顺序号来排定查询 LDAP 服务器进行身份验证的顺序。
- 单击列表中的现有 LDAP 服务器以编辑设置。
- 在操作列中单击<sup>╳</sup> (删除) 以删除 LDAP 服务器 (您事先需要停用 LDAP 服务器)。

### Silk Performer 加载测试代理群集

除了将工作负载分配给各个代理外,您还可以将 Silk Performer 工作负载分配给具有已定义功能的代理群集。 Silk Performer 的动态工作负载分配功能符合负载测试对执行期间可用代理计算机的重播功能的特定要求。 在 Silk Performer 中为测试代理定义的功能用于优化工作负载至代理分配。例如,如果测试需要仅由具有 SAPGUI 客户端的代理计算机提供的工作负载,则动态工作负载分配功能可以确保测试的工作负载仅分配给 具有 SAPGUI 客户端的可用代理。此外,还可以配置所需工作负载百分比或分配给每个代理的虚拟用户,从 而确保推送的代理不会超过其容量。

在执行 Silk Performer 测试时, Silk Central 负载测试代理群集 XML 文件将从相应的执行服务器中签出,并在 执行期间用于动态工作负载分配。 您必须通过 管理 > 系统 设置指定项目负载测试代理群集 XML 文件的位 置。

将工作负载动态分配给负载测试代理群集的优势在于无需维持静态测试执行环境即可成功执行测试。Silk Performer 可在具有相同功能的相同群集中将不可用代理的工作负载动态分配给可用代理。根据 Silk Central

中的预定义计划管理和执行 Silk Performer 负载测试时,此功能具有特定值。从 Silk Central 角度来说,在代理间平衡工作负载的方式和各个代理的运行状况不是需要考虑的问题。

有关动态工作负载分配的详细信息,请参阅 Silk Performer 帮助。

#### 上载加载测试代理群集文件

介绍如何添加或更改项目的加载测试代理群集文件,以支持 Silk Performer 动态工作负载分配。 更改项目的代理群集文件定义:

- 1. 在菜单中, 单击管理 > 系统设置。
- 2. 单击加载测试代理群集选项卡。
- 3. 单击上**载**。
- **4.** 在**上载代理群集文件**对话框中,浏览到本地磁盘中代理群集文件的位置。 上载文件时,它会显示在**加载测试代理群集**页面中。
- 5. 单击确定以确认您的选择。

#### 删除加载测试代理群集文件

删除加载测试代理群集文件以将其从应用程序服务器中删除。 要删除加载测试代理群集文件:

- 1. 在菜单中, 单击管理 > 系统设置。
- 2. 单击**加载测试代理群集**选项卡。
- 3. 单击**删除**。
- 4. 单击是进行确认。

#### 编辑加载测试代理群集文件

要编辑您项目的代理群集文件定义:

- 1. 在菜单中, 单击管理 > 系统设置。
- 2. 单击加载测试代理群集选项卡。
- 3. 单击要更改的加载测试代理群集文件的名称。
- 4. 下载文件。
- 5. 在编辑器中编辑文件。
- 上载文件。
   有关更多信息,请参阅上载加载测试代理群集文件。

#### 加载测试代理群集页面

#### 管理 > 系统设置 > 加载测试代理群集

**加载测试代理群集**页面显示当前配置的加载测试代理群集 XML 文件。使用此页面可以管理 Silk Performer 加载测试代理群集文件,以支持动态工作负载分配。

您可以在此页面中执行以下操作:

- 单击上载以上载加载测试代理群集 XML 文件。
- 单击删除以删除现有的加载测试代理群集 XML 文件。
- 单击加载测试代理群集文件的名称以下载和编辑该文件。

系统诊断

使用系统诊断选项卡检索诊断信息和系统日志文件。

### 系统诊断

系统诊断页面提供检索以下系统信息的方法:

- 产品版本。
- 数据库的版本和类型。
- 使用的集成。
- 系统环境信息和系统属性。
- JDBC 信息。
- 数据库统计信息:项目、测试类型、索引、触发器和约束的数量。
- 应用程序服务器、前端服务器和 nginx 访问日志。

单击下载按钮可以将页面压缩和下载到本地文件系统。您可以通过复选框选择应下载的服务器日志。

- 1. 您可以远程访问**系统诊断**页面。或者,如果您无法再登录系统,您也可以在运行前端服务器的计算机上本 地访问该页面。
  - 对于远程访问:
    - 1. 以系统管理员身份登录。
    - 2. 单击系统诊断 > 系统诊断。
  - 3. 单击打开系统诊断。
  - 如果无法远程访问:
    - 在运行前端服务器的计算机上导航到 http://localhost:19120/systemdiagnostics orhttp://127.0.0.1:19120/systemdiagnostics(请不要使用主机名或服务器的外部 IP 地 址)。
- 2. 通过复选框选择应下载的 Silk Central 服务器日志。
- 3. 单击下载以将数据压缩和下载到本地文件系统。

### 前端服务器日志

要访问此页面,以系统管理员身份登录系统,然后单击**系统诊断 > 前端服务器日志**。有关更多信息,请参阅 系统管理员。

使用此页面来查看 Silk Central 前端服务器服务的日志信息。

对于每个日志文件,此页面将显示以下列:

| 列  | 说明                              |
|----|---------------------------------|
| 操作 | 单击 🔀 和 🔚 按钮以 <b>删除或下载</b> 日志文件。 |
| 名称 | 日志文件的名称。                        |
| 大小 | 日志文件的物理大小。                      |
| 日期 | 日志文件最后以物理方式保存的日期。               |

### 应用程序服务器日志

要访问此页面,请以系统管理员身份登录,然后单击**系统诊断 > 应用程序服务器日志**。有关更多信息,请参 阅"系统管理员"。

使用此页面以通过 Silk Central 应用程序服务器服务查看日志信息。

对于每个日志文件,此页面将显示以下列:

| 列  | 说明                                       |
|----|------------------------------------------|
| 操作 | 单击 X 和 📔 按钮以 <b>删除</b> 或 <b>下载</b> 日志文件。 |
| 名称 | 日志文件的名称。                                 |
| 大小 | 日志文件的物理大小。                               |
| 日期 | 日志文件最后以物理方式保存的日期。                        |

## 配置高级设置

本节介绍如何配置高级设置,以自定义您的 Silk Central 系统。

## 登录选项

提供以下两个增强的登录配置:

#### 记住登录

在 Silk Central 登录页面上更改记住登录选项的默认设置。

通常,当用户使用多个浏览器窗口时,每个浏览器会话都会签出唯一许可证。启动记住登录可允许单个用户 在单个计算机上使用多个浏览器会话,同时仅签出一个许可证。

每个用户都可根据需要启用或禁用记住登录选项,而管理员则可以设置默认设置。

#### Cookie 持续时间

当用户每次访问 Silk Central 时,将创建包含编码登录信息的 Cookie。当用户注销或会话超时时,这些 Cookie 将被销毁。但是,如果启用记住登录选项,则当会话超时时,Cookie 不会被销毁。相反,它们将在一 段时间内保持活动状态。这使用户可以继续使用 Silk Central,而无需在每次会话超时后重新输入登录信息。 默认情况下,Cookie 将在 30 天内保持活动状态。管理员可以调整持续时间设置。

### 配置记住登录选项

启用或禁用记住登录选项:

- 1. 在实例管理页面上, 停止要修改的实例的前端服务器。
- 使用文本编辑器打开 TMFrontendBootConf.xml 文件。
   此文件在前端服务器上的默认路径为 C:\Program Files (x86)\Silk\Silk
   Central21.\instance\_<实例编号>\_<实例名称>\Conf\FontendServer。
- 3. 找到 BootConf\Options\Login\RememberLogin XML 标记。

默认情况下, 此标记设置为 <RememberLogin>true</RememberLogin>。

- **4.** 将值设置为 false 以使登录页面打开时记住登录复选框默认为未选中状态。将值设置为 true 以使登录 页面打开时记住登录复选框默认为选中状态。
- 5. 保存并关闭 XML 文件。
- 6. 重新启动前端服务器。

### 调整 Cookie 持续时间

设置登录 Cookie 的持续时间:

- 1. 在实例管理页面上,停止要修改的实例的前端服务器。
- 2. 使用文本编辑器打开 TMFrontendBootConf.xml 文件。

此文件在前端服务器上的默认路径为C:\Program Files (x86)\Silk\Silk Central21.\instance\_<实例编号>\_<实例名称>\Conf\FontendServer。

- 找到 BootConf\Options\Login\MaxCookieAge XML 标记。
   默认情况下,此标记设置为 <MaxCookieAge>30</MaxCookieAge>。
- 4. 将值设置为想要登录 Cookie 在用户计算机上保持活动状态的天数。
- 5. 保存并关闭 XML 文件。
- 6. 重新启动前端服务器。

## 可疑执行持续时间

测试 的执行持续时间不同,但是,如果执行时间太长,上次对执行计划做出更改的用户可以获得电子邮件通知。

Silk Central 在 测试 执行时间超过一定时间时发送通知。用户可以定义发送电子邮件前 测试 执行可能要花费的时间。

╱ 注: 您也可以在测试区域的成功条件部分设置执行超时 [秒] 属性,来为每个特定测试设置超时。

### 设置可疑执行持续时间

设置可疑执行持续时间:

- 1. 在实例管理页面上,停止要修改的实例的应用程序服务器。
- 使用文本编辑器打开 TMAppServerHomeConf.xml 文件。
   此文件在应用程序服务器上的默认路径为 C:\Program Files (x86)\Silk\Silk
   Central21.\instance\_<实例编号>\_<实例名称>\Conf\AppServer。
- 找到 Config\ExecutionTracking\SuspicousDuration XML 标记。
   默认情况下,此标记设置为 <SuspicousDuration>360</SuspicousDuration>。
- 4. 将持续时间值设为分钟数,在这段时间之后, Silk Central 应通知管理员测试执行的时间过长。
- 5. 保存并关闭 XML 文件。
- 6. 重新启动应用程序服务器。

## 禁用外部问题统计信息的更新

更新外部问题跟踪配置文件的问题统计信息可能会占用较多内存。这也可能降低性能。要禁用更新:

- 1. 在实例管理页面上,停止要修改的实例的应用程序服务器。
- 使用文本编辑器打开 TMAppServerHomeConf.xml 文件。
   此文件在应用程序服务器上的默认路径为 C:\Program Files (x86)\Silk\Silk Central21.\instance\_<实例编号>\_<实例名称>\Conf\AppServer。
- 找到 Config/IssueStateUpdate/UpdateIssueUnitStatistics XML 标记。
   默认情况下,此标记设置为 true。
- 4. 将值设置为 false 可禁用更新。
- 5. 保存并关闭 XML 文件。
- 6. 重新启动应用程序服务器。

## 日期和时间格式

Silk Central 提供用户定义日期和时间格式设置。每个 Silk Central 用户都能更改其用户设置,包括用于显示自定义日期格式(长日期或短日期格式)的选项。有关更多信息,请参阅编辑用户帐户。

Silk Central 提供可供用户选择的预定义日期和时间格式列表。Silk Central 管理员可使用自定义格式填充这些列表。

#### 模式定义

日期和时间格式由日期和时间模式字符串指定。在日期和时间模式字符串中,未加引号的字母 "A"到 "Z" 以及 "a"到 "z" 被解释为表示日期或时间字符串组件的模式字母。文本可加上单引号 () 以避免解释。""" 表示一个单引号。所有其他字符都不会被解释;这些字符只会在格式化过程中复制到输出字符串或在分析过程中与输入字符串相匹配。

以下模式字母已定义。从"A"到"Z"以及"a"到"z"的所有其他字符会被保留:

| 字母 | 日期或时间组件                  | 表示         | 示例                                       |
|----|--------------------------|------------|------------------------------------------|
| G  | 纪元标志符                    | 文本         | AD                                       |
| у  | 年份                       | 年份         | 1996; 96                                 |
| М  | 年中的月份                    | 月          | July; Jul; 07                            |
| w  | 年中的周数                    | 数字         | 27                                       |
| Ē  | 月份中的周数                   | 数字         | 2                                        |
| D  | 年中的天数                    | 数字         | 189                                      |
| d  | 月份中的天数                   | 数字         | 10                                       |
| 五  | 月份中的星期                   | 数字         | 2                                        |
| E  | 星期中的天数                   | 文本         | Tuesday; Tue                             |
| а  | Am/pm 标记                 | 文本         | 下午                                       |
| н  | 一天中的小时数 <b>(0-23)</b>    | 数字         | 0                                        |
| k  | 一天中的小时数 <b>(1-24)</b>    | 数字         | 24                                       |
| к  | 以 am/pm 表示的小时数<br>(0-11) | 数字         | 0                                        |
| h  | 以 am/pm 表示的小时数<br>(1-12) | 数字         | 12                                       |
| m  | 小时中的分钟数                  | 数字         | 30                                       |
| s  | 分钟中的秒数                   | 数字         | 55                                       |
| 六  | 毫秒                       | 数字         | 978                                      |
| Z  | 时区                       | 通用时区       | Pacific Standard Time;<br>PST; GMT-08:00 |
| Z  | 时区                       | RFC 822 时区 | -0800                                    |

模式字母通常被重复,因为其数量决定确切的表示。

以下列表介绍上表的表示列中的项目:

#### 项 说明

- **文本** 对于格式化而言,当模式字母数量为4个或更多时,使用完整形式;否则,使用缩写形式(可用时)。对于分析而言,无论模式字母的数量如何,这两种形式均可接受。
- **数字** 对于格式化而言,模式字母的数量是最小位数,较短的数字使用零补够此数量。对于分析而言, 模式字母的数量将被忽略,除非需要将其分隔成两个相邻字段。

#### 项 说明

- **年份** 对于格式化而言,当模式字母的数量为2时,年份将被截断为两位数,否则会将其解释为一个*数 字*。
- **月** 当模式字母的数量为3或更多时,月份将被解释为*文本*;否则,会将其解释为一个*数字*。
- **通用时区**当时区具有名称时,会将其解释为*文本*。当模式字母的数量少于4时,将显示时区缩写,例如 PST。当模式字母的数量为4或更多时,将显示全名,例如 Pacific Standard Time。

**RFC 822** 使用 RFC 822 4 位数时区格式,例如 -0800。

#### 时区

#### 示例

以下示例显示在美国如何解释日期和时间模式。给定日期和时间是 2001-07-04 12:08:56 本地时间,太平洋标准时区。

| 日期和时间模式                           | 结果                                   |
|-----------------------------------|--------------------------------------|
| "yyyy.MM.dd G 'at' HH:mm:ss z"    | 2001.07.04 AD at 12:08:56 PDT        |
| "EEE, MMM d, "yy"                 | Wed, Jul 4, '01                      |
| "h:mm a"                          | 12:08 PM                             |
| "hh 'o''clock' a, zzzz"           | 12 o'clock PM, Pacific Daylight Time |
| "K:mm a, z"                       | 0:08 PM, PDT                         |
| "yyyyy.MMMMM.dd GGG hh:mm<br>aaa" | 02001.July.04 AD 12:08 PM            |
| "EEE, d MMM yyyy HH:mm:ss Z"      | Wed, 4 Jul 2001 12:08:56 -0700       |
| "yyMMddHHmmssZ"                   | 010704120856-0700                    |

### 自定义日期和时间格式

要自定义日期和时间格式,请执行以下操作:

- 1. 在**实例管理**页面上,停止要修改的实例的前端服务器。
- 使用文本编辑器打开 TMFrontendBootConf.xml 文件。
   此文件在前端服务器上的默认路径为 C:\Program Files (x86)\Silk\Silk
   Central21.\instance\_<实例编号>\_<实例名称>\Conf\FontendServer。
- 找到 DateFormats XML 标记。
   默认情况下, XML 标记 <LongDateFormats> 和 <ShortDateFormats> 显示可用日期格式。您可添加或删除要对用户来说可用或不可用的任何格式。
- 4. 键入时间格式, 如*日期和时间格式*中所述。
- 5. 保存并关闭 XML 文件。
- 6. 重新启动前端服务器。

## 主机名称显示

使用多个前端服务器上的 Web 应用程序时, 了解使用的主机非常有用。 Silk Central 提供的设置用于在 Web 浏览器的标题栏中显示前端服务器的主机名称。

### 在 Web 浏览器的选项卡名称中显示或隐藏主机名称

要在 Web 浏览器的选项卡名称中显示或隐藏主机名称:

- 1. 在**实例管理**页面上,停止要修改的实例的前端服务器。
- 2. 使用文本编辑器打开 TMFrontendBootConf.xml 文件。 此文件在前端服务器上的默认路径为 C:\Program Files (x86)\Silk\Silk Central21.\instance\_<实例编号>\_<实例名称>\Conf\FontendServer。
- **3.** 在 Options 文件的部分找到 DisplayHostNameInTitleBar XML 标记。
- 4. 如果将值设置为真,则在访问 Silk Central 时,前端服务器的主机名称将显示在 Web 浏览器的选项卡名称 中。如果将值设置为假(默认值),则不会显示主机名称;如果将值设置为任何其他字符串,则会显示所 指定的字符串。始终显示 Silk Central 中当前选择的单元。

例如,当 XML 标记设置为真时,浏览器将显示:<单元中> | HOSTNAME.

当该标记设置为假时,浏览器将显示:<单元中> | Silk Central.

当输入自定义文本(例如 MyCustomText)时,浏览器将显示:<单元中> | 自定义文本.

当该标记留空时,浏览器将显示:<单元中>.

- 5. 保存并关闭 XML 文件。
- 6. 重新启动前端服务器。

## 在文件系统中存储附件和结果文件

默认情况下, Silk Central 会将所有附件和结果文件存储在数据库中, 但您可以配置 Silk Central, 以将这些文 件存储在应用程序服务器的文件系统中。

虽然不建议将附件和结果文件与其他数据分开保存,但您有合理的理由采用这种方法(例如,数据库空间成 本)。此方法的一个弊端是必须维护双份数据,这意味着必须备份您的数据库还有文件系统。恢复数据库备份 时,您还需要恢复文件系统。

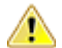

警告:如果启用将文件保存至文件系统这一选项,请确保永远不要更改此位置的结构,也不要直接移动、 更新或删除文件。只有 Silk Central 服务及您备份和还原使用的系统应具备指定文件存储根目录的写入 权限。

1. 在**实例管理**页面上,激活要修改的实例的维护模式。有关其他信息,请参阅*维护模式*。

- 以系统管理员身份登录您的实例并断开数据库连接。有关其他信息,请参阅从数据库断开连接。
- 3. 在**实例管理**页面上,停止要修改的实例。
- 4. 使用文本编辑器打开 TMAppServerHomeConf.xml 文件。 此文件在应用程序服务器上的默认路径为 C:\Program Files (x86)\Silk\Silk Central21.\instance\_<实例编号>\_<实例名称>\Conf\AppServer。
- 5. 在文件的 <Config>/<RdbmsSpecifics> 部分找到 <StoreFilesOnFileSystem> XML 标记。将此 标记的值设置为 true。
- 6. 保存并关闭 XML 文件。
- 7. 在实例管理页面上, 重新启动该实例。
- 8. 再次以系统管理员身份登录实例。在数据库页面上,您将会看到一个名为文件存储根目录的新字段,您必 须在该字段中定义本地路径(例如"c:/sc files/testdb"),此路径将用于存储附件和结果文件。此 路径需要已存在,且前端和应用程序服务器服务需要具备此文件夹的完全权限。
- 9. 单击连接数据库。

现在,所有附件和结果文件都将保存在指定位置。连接数据库中已保存附件和结果文件将陆续移至文件系统。 如果文件系统不可用, Silk Central 会将文件存储在数据库 blob 表中,并稍后在文件系统再次可用时将文件移 至文件系统。

请注意,目前尚没有自动将文件重新移回数据库的方法。请仅在打算永久将文件存储在文件系统中时启用此 选项。

## 配置 LQM 报告更新程序

介绍如何配置更新 LQM 报告表(LQM 报告更新程序)的线程的间隔和其他设置。有关 LQM 报告表的详细 信息,请参阅数据库模型架构。

配置 LQM 报告更新程序设置:

- 1. 在实例管理页面上,停止要修改的实例的应用程序服务器。
- 使用文本编辑器打开 TMAppServerHomeConf.xml 文件。
   此文件在应用程序服务器上的默认路径为 C:\Program Files (x86)\Silk\Silk Central21.\instance\_<实例编号>\_<实例名称>\Conf\AppServer。
- 找到 LQMReporting XML 标记。
   您可修改以下设置:

| UpdateInterval                    | 定义使用最新数据更新 LQM 报告表的时间间隔(以秒为单位)。                                     |  |
|-----------------------------------|---------------------------------------------------------------------|--|
| MSSqlUpdateBatchSize              | 一次处理的测试表数量。批大小决定应用程序服务器上用于更新进程的内存和处理器资源大小。此设置仅影响 MS SQL Server 数据库。 |  |
| OracleUpdateBatchsize             | 与 MSSqlUpdateBatchSize 类似,但仅适用于 Oracle 数据库。                         |  |
| QueryTimeout                      | 指定在其后中止 LQM 报告更新进程中的查询的超时时间(以秒为单位)。0 或负值指定查询永远不会超时。                 |  |
| Oragle Check Forl Indete Strategy | 确实加何以循丰由法取再新进程 分次的估为 NOWATE 和 WATE                                  |  |

**OracleCheckForUpdateStrategy**确定如何从源表中读取更新进程。允许的值为 NOWAIT 和 WAIT。

- NOWAIT:当更新进程要从源表进行读取并且另一进程当前正在写 入这些表时,更新进程会终止并在下一次调用时重试。
- WAIT:更新进程将获取表锁并等到其他进程完成对表的访问之后 从源表进行读取。其优点是始终能够执行该进程,因为它无需等 到表解锁。不足之处是,试图在 LQM 更新进程后访问表的所有其 他进程将被阻止,并且必须等到该进程释放表锁。
- 4. 保存并关闭 XML 文件。
- 5. 重新启动应用程序服务器。

## 计划自动 LDAP 组同步

如果已将用户组从 LADP 服务器导入 Silk Central 系统中,则可指定计划,以自动同步您的 Silk Central 组和 LADP 服务器上所做的更改。

要定义计划以同步 Silk Central 组和 LDAP 服务器上所做的更改,请执行以下操作:

- 1. 在实例管理页面上,停止要修改的实例的应用程序服务器。
- 使用文本编辑器打开 TMAppServerHomeConf.xml 文件。
   此文件在应用程序服务器上的默认路径为 C:\Program Files (x86)\Silk\Silk
   Central21.\instance\_<实例编号>\_<实例名称>\Conf\AppServer。
- 找到 LdapUpdate XML 标记。
   您可修改以下设置:

# ScheduledTime 时间戳(hh:mm, 24 小时制),即第一次更新 LDAP 数据的时间。 ScheduledTime 跟随应用程序服务器系统环境的时区。将此设置留空可禁用自动同步。

**UpdateIntervalInMinutes** 此时间间隔(分钟)指定 LDAP 组与用户同步的频率,相对于从 ScheduledTime 开始。最小值为 1。

- 4. 保存并关闭 XML 文件。
- 5. 重新启动应用程序服务器。

## 测试中的数据缓存

当多个用户同时处理同一个项目时,Silk Central 将在测试中使用缓存来提高前端服务器的可扩展性和降低数 据库负载。测试树和测试筛选器对前端服务器和数据库服务器具有重大影响。由于特定项目的测试树和筛选 器中的信息可在用户之间共享,因此这些区域非常适合缓存。

#### 测试树缓存

测试树缓存会保留当前在内存中使用的项目的所有树信息并定期检查数据库中的树更改。管理员可通过在 TMFrontendBootConf.xml 配置文件中设置 Cache/TestPlanTree/CheckForChangesInterval 来 影响缓存的行为。这是树信息处于已过期状态的最大时间间隔(以秒为单位)。无论此设置如何,如果同一台 前端服务器上的测试、文件夹或容器发生更改,则缓存将使用更改立即更新。当其他前端服务器上发生更改 时,Cache/TestPlanTree/CheckForChangesInterval 设置才适用。当用户超过一个小时不使用项目 时,将清除整个项目树缓存并在用户下次访问该项目时重新加载项目。

#### 测试筛选器缓存

使用筛选器缓存时,与特定筛选器的条件匹配的测试 ID 将根据最小缓存时间设置和每个筛选器的执行时间缓存指定的一段时间。管理员可通过设置 TMFrontendBootConf.xml 配置文件中 Cache/FilterCache/ 处的两个属性来影响此行为。

第一个属性 MinimalLifeTime 定义可从缓存中删除筛选器结果之前的最小时间(以秒为单位)。第二个属性 LifeTimeMultiplier 让此最小设置依赖于执行筛选器查询的时间。例如,如果您定义了一个 > 0 的乘数,则结果可在缓存中保留的最大时间为 MinimalLifeTime 或查询执行时间乘以

LifeTimeMultiplier。因此,如果您拥有1秒钟即可执行的筛选器查询,并且使用默认值 (MinimalLifeTime和LifeTimeMultiplier均使用30),则筛选器结果将缓存30秒。如果筛选器查询 的执行时间为二分之一秒,则筛选器结果仍将缓存30秒。但是,如果筛选器查询的执行时间为2秒,则筛选 器结果将缓存60秒。

#### 推荐引擎缓存

在**关键字驱动的测试编辑器**中将关键字添加到关键字驱动的测试或关键字序列时, Silk Central 会推荐您可能 要用作测试中的下一个关键字的现有关键字。推荐的关键字列在关键字列表的最上面,并由条形图指出,条 形图填充的部分对应于 Silk Central 推荐该关键字的推荐度。

管理员可在 TMFrontendBootConf.xml 配置文件中设置 RecommendationCache/ ExpireAfterWrite 属性来影响推荐缓存的刷新时间间隔。

#### 用于缓存的 JMX 度量

Silk Central 提供 JMX 读取测量来监视基础 Java 进程和其他特定于进程的测量。用于**测试**树缓存的 JMX 信息以及测试筛选器缓存位于 borland.com/Frontend/TM 处的 JMX 度量树中。

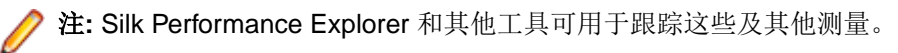

### 测试中的 JMX 缓存测量

可以在 JMX 度量树 (borland.com/Frontend/TM) 的前端服务器中找到用于**测试**树缓存和筛选器缓存的 JMX 信息

#### 测试树缓存测量

有两个主测量可用于**测试**树缓存。TestPlanTreeCache 仅提供测量 NumberOfCachedProjects,用于测量 当前缓存的项目数量。项目缓存的所有详细信息都可从第二个测量 TestPlanTreeCache\_<number> 中获取。 此测量实际上包含以下测量:

| 度量                              | 说明                                                           |
|---------------------------------|--------------------------------------------------------------|
| 点击数                             | 缓存已使用且无需数据库请求的次数。                                            |
| LastUpdateCheckDurationInMillis | 上次更新所花的时间(毫秒),参见<br><i>LastUpdateCheckTime</i> ,用于检查数据库中的更新。 |
| LastUpdateCheckTime             | 上次更新检查发生的时间。                                                 |
| LastUpdateDurationInMillis      | 上次更新所花的时间(毫秒),参见LastUpdateTime,用<br>于在发生更改后更新缓存。             |
| LastUpdateTime                  | 由测试树中的更改所导致的上次缓存更新发生的时间。                                     |
| TreeInitializationTimeInMillis  | 将整个项目树加载到缓存所花的时间(毫秒)。只要加载项<br>目缓存,此值将保持不变。                   |
| TreeSize                        | 测试节点的数量,它们是指项目中的测试容器、测试文件夹<br>和测试。                           |
| UpdateChecks                    | 自初始化项目树缓存以来,该项目 <b>测试</b> 树的更改检查次数。                          |
| 更新                              | 由于测试树中的更改所导致的缓存树更新的次数。                                       |

### 测试筛选器缓存测量

TestPlanFilterCache 测量包含以下三个测量:

| 度量  | 说明                       |
|-----|--------------------------|
| 点击数 | 缓存已使用且不需要在数据库上单独执行筛选的次数。 |
| 缺失数 | 未使用筛选器缓存,但已对数据库执行筛选的次数。  |
| 大小  | 缓存筛选器结果的当前数量。            |

## 配置 JMX 设置

Silk Central 提供了一组用于配置 JMX 设置的默认端口。

#### 配置 JMX 设置的可用位置

默认端口上的通信默认为未加密,这意味着没有运行 SSL。

▲ 重要: Micro Focus 不对您的 JMX 安全设置负责。请确保 IT 部门相应地配置 JMX 安全。

| 设置                                            | 说明                                                                                                  |
|-----------------------------------------------|----------------------------------------------------------------------------------------------------|
| com.sun.management.jmxre<br>mote.ssl          | 默认情况下, SSL 设置为 false。                                                                               |
| com.sun.management.jmxre<br>mote.authenticate | 默认情况下,身份验证设置为 false。                                                                                |
| com.sun.management.jmxre<br>mote.host         | 使用默认值 localhost 时,只能从本地计算机连接到 JMX 端口。无法远程访问 JMX<br>端口。要启用远程访问,请删除此设置以及 java.rmi.server.hostname 设置。 |

您可在位于 C:\Program Files (x86)\Silk\Silk Central 21.0\instance\_<实例编号>\_<实例 名称>\Conf 的 processconfig 文件中修改这些设置。请注意,只要将两个设置中的任意一个设为 false, JMX 连接就不安全。

要通过 JMX 访问信息或执行操作,您需要使用 JMX 连接字符串。单击 🌑 打开**设置**对话框。在**服务器**选项 卡中,选择所需的服务器并复制 JMX 连接字符串。有关其他信息,请参阅 管理实例。

### 测试中的 JMX 缓存测量

可以在 JMX 度量树 (borland.com/Frontend/TM) 的前端服务器中找到用于**测试**树缓存和筛选器缓存的 JMX 信息

#### 测试树缓存测量

有两个主测量可用于**测试**树缓存。TestPlanTreeCache 仅提供测量 NumberOfCachedProjects,用于测量 当前缓存的项目数量。项目缓存的所有详细信息都可从第二个测量 TestPlanTreeCache\_<number> 中获取。 此测量实际上包含以下测量:

| 度量                              | 说明                                                   |
|---------------------------------|------------------------------------------------------|
| 点击数                             | 缓存已使用且无需数据库请求的次数。                                    |
| LastUpdateCheckDurationInMillis | 上次更新所花的时间(毫秒),参见<br>LastUpdateCheckTime,用于检查数据库中的更新。 |
| LastUpdateCheckTime             | 上次更新检查发生的时间。                                         |
| LastUpdateDurationInMillis      | 上次更新所花的时间(毫秒),参见LastUpdateTime,用<br>于在发生更改后更新缓存。     |
| LastUpdateTime                  | 由测试树中的更改所导致的上次缓存更新发生的时间。                             |
| TreeInitializationTimeInMillis  | 将整个项目树加载到缓存所花的时间(毫秒)。只要加载项<br>目缓存,此值将保持不变。           |
| TreeSize                        | 测试节点的数量,它们是指项目中的测试容器、测试文件夹<br>和测试。                   |
| UpdateChecks                    | 自初始化项目树缓存以来,该项目 <b>测试</b> 树的更改检查次数。                  |
| 更新                              | 由于测试树中的更改所导致的缓存树更新的次数。                               |

#### 测试筛选器缓存测量

TestPlanFilterCache 测量包含以下三个测量:

| 度量  | 说明                       |
|-----|--------------------------|
| 点击数 | 缓存已使用且不需要在数据库上单独执行筛选的次数。 |
| 缺失数 | 未使用筛选器缓存,但已对数据库执行筛选的次数。  |
| 大小  | 缓存筛选器结果的当前数量。            |

### 用于监视 LQM 报告更新程序的 JMX 测量

#### LQM 报告更新程序测量

提供以下测量:

| 测量                    | 说明                                            |
|-----------------------|-----------------------------------------------|
| LastDataLoadResetTime | 提供上次对 LQM 报告表执行重置的时间。如果属性为空,则表示在进程的生存期内未执行重置。 |

| 测量                                                     | 说明                                                                    |
|--------------------------------------------------------|-----------------------------------------------------------------------|
| LastDeleteDurationInMillis                             | 从 LQM 报告表中移除已删除的节点所花的时间。                                              |
| LastDeleteTestsCnt                                     | 在上次运行中删除的测试数。                                                         |
| LastInsertLQMTestsDuration                             | 在 LQM_Tests 表中插入新测试所花的时间。                                             |
| LastInsertLQMTestPDAsDuration                          | 在 LQM_TestPDAs 表中插入新测试所花的时间。                                          |
| LastInsertLQMTestUDAsDuration                          | 在 LQM_TestUDAs 表中插入新测试所花的时间。                                          |
| LastRunFromDate                                        | 提供当前更新周期的处理开始时间范围。                                                    |
| LastRunToDate                                          | 提供当前更新周期的处理结束时间范围。                                                    |
| LastSelectChangedDataIterateDurationInMillis           | 循环访问已更改数据所用的时间。                                                       |
| LastSelectChangedDataQueryDurationInMillis             | 查询己更改数据所花的时间。                                                         |
| LastTotalUpdateDurationInMillis                        | 运行上次更新所花的总时间。                                                         |
| LastUpdateFixedAttributesDurationInMillis              | 上次更新已修复属性所花的时间。                                                       |
| LastUpdatePDAttributesDurationInMillis                 | 上次更新 LQM_TestPDAs 表所用的时间。                                             |
| LastUpdatesNeededCheckDurationInMillis                 | 上次对新数据或已更改数据进行检查所花的时间(毫秒)。                                            |
| LastUpdatesNeededCheckOracleWaitForTableLocksDura tion | 检查更新测试时, Oracle 要求特殊处理。可能需要等待其<br>他进程完成测试表上的事务。等待这些事务的时间由该属<br>性进行测量。 |
| LastUpdateTestsDurationInMillis                        | 上次更新 LQM_Tests 表中的属性所花的时间。                                            |
| LastUpdateUDAttributesDurationInMillis                 | 上次更新 LQM_TestUDAs 表所用的时间。                                             |

## 数据集市的 JMX 度量

### 数据集市更新程序度量

可在位于 borland.com/DataMart/TM 的 JMX 度量树中的应用程序服务器上找到有关数据集市更新程序 的 JMX 信息。

| 度量                                  | 说明                     |
|-------------------------------------|------------------------|
| AverageCheckDurationInMilliseconds  | 用于检查已更新行的平均时间(毫秒)      |
| AverageUpdateDurationInMilliseconds | 用于更新行的平均时间(毫秒)         |
| FailedCheckCount                    | 检查更新失败的次数              |
| FailedUpdateCount                   | 更新失败的次数                |
| FastestCheckInMilliseconds          | 用于检查已更新行的最短时间(毫秒)      |
| FastestUpdateInMilliseconds         | 用于更新行的最短时间(毫秒)         |
| ld                                  | 数据集市更新程序的 ID           |
| IntervalInMilliseconds              | 定义数据集市更新程序运行频率的间隔(毫秒)  |
| LastBlockedRunDate                  | 最后一次阻止执行的时间 (等待独占访问失败) |
| LastFailedRunDate                   | 最后一次执行失败的时间            |
| LastSuccessfulRunDate               | 最后一次执行成功完成的时间          |
| LatestDataLoadInfo                  | 关于最新数据加载的信息            |

| 度量                                          | 说明                |
|---------------------------------------------|-------------------|
| SlowestCheckInMilliseconds                  | 用于检查已更新行的最长时间(毫秒) |
| SlowestUpdateInMilliseconds                 | 用于更新行的最长时间(毫秒)    |
| SlowestWaitForExclusiveAccessInMilliseconds | 用于等待独占访问的最长时间(毫秒) |
| StartupDate                                 | 数据集市更新程序初始化的时间    |
| SuccessfulCheckCount                        | 成功检查更新的次数         |
| SuccessfulUpdateCount                       | 成功更新的次数           |

### 数据集市服务度量

可在位于 borland.com/DataMart/Service 的 JMX 度量树中的应用程序服务器上找到有关数据集市服务的 JMX 信息。

| 度量/操作       | 说明                 |
|-------------|--------------------|
| 已启用         | 显示是已启用还是已禁用数据集市服务。 |
| disable()   | 禁用数据集市服务。          |
| enable()    | 启用数据集市服务。          |
| isEnabled() | 查询是已启用还是已禁用数据集市服务。 |

## LDAP 同步的 JMX 测量

可在位于 borland.com/LdapUpdater 的 JMX 测量树中的应用程序服务器上找到有关 LDAP 同步的 JMX 信息。

| 测量/操作                | 说明                   |
|----------------------|----------------------|
| 已启用                  | 显示是启用还是禁用自动 LDAP 同步。 |
| LastDurationInMillis | 上次 LDAP 同步的持续时间(毫秒)。 |
| enable()             | 启用自动 LDAP 同步。        |
| disable()            | 禁用自动 LDAP 同步。        |

### 限制使用 REST 服务的 JMX 度量

如果要限制 REST API 服务的使用,可以在前端服务器上的 JMX 度量树中的 borland.com/ RestService/LimitingFilter 下找到相关 JMX 度量。

设置会话令牌的 Overdraft 度量以指定 REST 服务的突发使用的限制,并设置 RefillPerMinute 度量以指定永 久每分钟使用限制。以这种方式处理突发使用情况被称为令牌桶算法。超出限制将导致对服务调用发出 429 - 太多请求响应,并且将要求用户稍后再试。

#### LoginPasswordAuthentication 度量

您可以在此设置用户的请求限制,以通过使用用户名和密码进行基本身份验证来获取会话 ID。

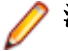

注: Micro Focus 建议通过 Web 服务令牌进行身份验证。

| 度量            | 说明                      |
|---------------|-------------------------|
| FilterEnabled | 是否已启用限制使用。True 或 False。 |
| Overdraft     | 突发情况下可能发生的最大登录请求数。      |

| 度量                               | 说明                                                      |
|----------------------------------|---------------------------------------------------------|
| RefillPerMinute                  | 允许的平均登录请求数。                                             |
| MinimumRemainingTokens           | 自启动服务或设置 Overdraft 和 RefillPerMinute 以来具有最少令牌的令牌桶中的令牌数。 |
| MinimumRemainingTokensBu<br>cket | 具有最少可用令牌的令牌桶的用户登录名。                                     |

#### SessionIdAuthentication 度量

您可以在此设置每个 Web 服务令牌或每个会话 ID 的请求限制。

| 度量                               | 说明                                                      |
|----------------------------------|---------------------------------------------------------|
| FilterEnabled                    | 是否已启用限制使用。True 或 False。                                 |
| Overdraft                        | 在突发情况下使用特定 Web 服务令牌或特定会话 ID 可能发生的最大请求数。                 |
| RefillPerMinute                  | 使用特定 Web 服务令牌或特定会话 ID 时允许的平均请求数。                        |
| MinimumRemainingTokens           | 自启动服务或设置 Overdraft 和 RefillPerMinute 以来具有最少令牌的令牌桶中的令牌数。 |
| MinimumRemainingTokensBu<br>cket | 具有最少可用令牌的 Web 服务令牌或会话 ID。                               |

## 执行服务器主机名称解析

如果执行服务器的 IP 地址更改,执行服务器可能不再能被应用程序服务器识别。重新启动应用程序服务器意味着执行服务器将被再次识别。

Java 使用缓存来存储主机名称解析以防止 DNS 欺骗攻击。在 Silk Central 中, 会始终缓存正确的主机名称解析的结果, 但可通过编辑应用程序服务器上的文件 java.security 来进行更改。这使应用程序服务器可识别执行服务器, 即便其 IP 地址已更改。

有关此 Java 设置的更多信息,请访问网络属性页面。

## 禁用主机名称解析的缓存

要指定永不缓存主机名称解析:

- 1. 在实例管理页面上,停止要修改的实例的应用程序服务器。
- 使用文本编辑器打开 java.security 文件。
   此文件在应用程序服务器上的默认路径为 C:\Program Files (x86)\Silk\Silk Central
   21.0\instance\_<实例编号>\_<实例名称>\lib\jre\lib\security。如果您的应用程序服务器运行的是 64 位模式,请改用 jre64\lib\security 文件夹。
- 3. 找到行 #networkaddress.cache.ttl=-1 并将其更改为 networkaddress.cache.ttl=0。

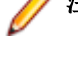

注: 需要删除"#"字符以取消此行的注释。

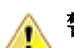

警告: 应与您的网络管理员讨论此更改, 因为这样做可能涉及安全问题。

- 4. 保存并关闭文件。
- 5. 重新启动应用程序服务器。

## 在 Issue Manager 中配置 Silk Central 位置

介绍如何在 Issue Manager 中配置 Silk Central 安装的位置。这样便能够通过 Issue Manager 中的问题跟踪 Silk Central 中的相关测试。有关使用可跟踪性功能的更多信息,请参阅 Issue Manager 文档。

在 Issue Manager 中配置 Silk Central 位置:

- 1. 在实例管理页面上, 停止要修改的实例的前端服务器。
- 使用文本编辑器打开 SRFrontendBootConf.xml 文件。
   此文件在前端服务器上的默认路径为 C:\Program Files (x86)\Silk\Silk Central21.\instance\_<实例编号>\_<实例名称>\Conf\FontendServer。
- 3. 找到 Alm\ElementServiceEndpoint 和 Alm\LinkServiceEndpoint XML 标记。
- 4. 在这两个标记中,将默认值 localhost:19120 替换为 Silk Central 安装的主机和端口信息。 如果 Silk Central 安装与 Issue Manager 安装使用相同的前端服务器,您可使用具有默认端口的 Tomcat Web 服务器,然后保留默认值。
- 5. 保存并关闭 XML 文件。
- 6. 如果不使用默认端口,请编辑位于 \instance\_<实例编号>\_<实例名称>\wwwroot\AlmServices1.0 中的文件 configuration.xml。找到 connectString XML 标记,将其设为正确端口。 示例:

```
cproperties>
        <name>connectString</name>
        <!-- value>com.borland.tm.system.endpoint=http://gershwin:19120/services/
sccsystem;
        com.borland.tm.spi.endpoint=http://gershwin:19120/services/
SpiService</value -->
        <value>com.borland.tm.system.endpoint=http://MyHost:8555/services/
sccsystem;
        com.borland.tm.spi.endpoint=http://MyHost:8555/services/SpiService</value>
```

7. 重新启动前端服务器。

## 禁用执行服务器上未使用的端口

根据应用程序服务器与执行服务器之间使用的是 SSL 还是不安全通信,您可能希望禁用相应的未使用端口。您还可以禁用默认 Tomcat 端口, Silk Central 从未使用过该端口。

对于要在其上禁用未使用端口的每个执行服务器,您需要执行以下步骤。

要禁用执行服务器上未使用的端口:

- 1. 停止执行服务器。
- 2. 使用文本编辑器打开 SccExecServerBootConf.xml 文件。 此文件在执行服务器上的默认路径为 C:\Program Files (x86)\Silk\Silk Central21. Execution Server\conf\execserver。
- 3. 在文件的 RmiProxy 部分找到 InsecurePort 和 SSLPort XML 标记。
- 4. 根据应用程序服务器与执行服务器之间使用的是 SSL 还是不安全通信, 按以下说明操作:

**SSL 通信** 将 InsecurePort 的值设置为 0。

#### 不安全通信

将 SSLPort 的值设置为 0。

- 5. 保存并关闭 XML 文件。
- 6. 重新启动执行服务器。

## 设置 MRU 报告的最大数目

设置上次使用的报告列表框中显示的 MRU 报告的最大数目:

- 1. 在实例管理页面上, 停止要修改的实例的前端服务器。
- 使用文本编辑器打开 TMFrontendBootConf.xml 文件。
   此文件在前端服务器上的默认路径为 C:\Program Files (x86)\Silk\Silk Central21.\instance\_<实例编号>\_<实例名称>\Conf\FontendServer。
- **3.** 在 <Report> 文件的部分找到 <MRUListSize> XML 标记。 此标记的默认值为 10。
- 4. 将此值设为您要在上次使用的报告列表框中显示的报告的最大数目。
- 5. 保存并关闭 XML 文件。
- 6. 重新启动前端服务器。

## Silk Central 服务器的内存设置

此部分介绍当出现内存不足错误时如何更改 Silk Central 服务器的内存设置。

Silk Central 前端服务器和应用程序服务器的 Java 堆大小默认设置为 512 MB(64 位前端服务器为 2048 MB)。如果您遇到内存不足的错误,例如在 Silk Central 中复制项目,请尝试增加前端服务器或应用程序服务器上的堆大小。

下列错误表明 Java 堆大小太小: java.lang.RuntimeException: java.lang.OutOfMemoryError: Java 堆空间。此错误在前端服务器或应用程序服务器的日志文件中报告。另一个指示是错误消息系统即将 接近其容量。由于安全原因,不允许更多用户登录;它在您尝试登录 Silk Central 时显示。

### 增加 Silk Central 服务器上的 Java 堆大小

接收到内存不足错误时,请增加 Silk Central 服务器上的 Java 堆大小。

要增加前端或应用程序服务器上的 Java 堆大小:

- 1. 在实例管理页面上, 停止要修改的实例。
- 用文本编辑器打开要更改内存设置的服务器的 sc\_<服务器>.processconfig 文件。这些文件的默认 路径为 C:\Program Files (x86)\Silk\Silk Central 21.0\instance\_<实例编号>\_<实例名称>\Conf。
- 3. 设置 <JvmOptions> 下的 <JvmOption name="-Xmx" 标记中的值。
- 4. 保存并关闭 XML 文件。
- 5. 再次启动实例。

## 设置手动测试的结果文件的最大大小

通过使用 REST API 或使用测试计划 Web 服务限制从"手动测试"窗口上载到前端服务器的结果文件的大小。

- 1. 在实例管理页面上,停止要修改的实例的前端服务器。
- 使用文本编辑器打开 TMFrontendBootConf.xml 文件。
   此文件在前端服务器上的默认路径为 C:\Program Files (x86)\Silk\Silk
   Central21.\instance\_<实例编号>\_<实例名称>\Conf\FontendServer。
- 3. 找到 <MaximumResultFileSizeInBytes> XML 标记。
- 4. 将此值设为您允许的最大文件大小。输入以字节为单位的文件大小。
- 5. 保存并关闭 XML 文件。

6. 重新启动前端服务器。

要限制由执行服务器上的自动测试生成的结果文件的文件大小,请参阅从自动测试中设置结果文件的最大大小。

## 从自动测试中设置结果文件的最大大小

限制由执行服务器上的自动测试生成的结果文件的文件大小。

- 1. 在实例管理页面上,停止要修改的实例的应用程序服务器。
- 使用文本编辑器打开 TMAppServerHomeConf.xml 文件。
   此文件在应用程序服务器上的默认路径为 C:\Program Files (x86)\Silk\Silk Central21.\instance\_<实例编号>\_<实例名称>\Conf\AppServer。
- 3. 找到 <MaximumESResultFileSizeInBytes> XML 标记。
- 4. 将此值设为您允许的最大文件大小。输入以字节为单位的文件大小。
- 5. 保存并关闭 XML 文件。
- 6. 重新启动应用程序服务器。

要通过使用 REST API 或使用测试计划 Web 服务限制从"手动测试"窗口上载到前端服务器的结果文件的 文件大小,请参阅 设置手动测试的结果文件的最大大小。

## 为 Silk Performer 结果存储百分点标记数据

Silk Performer 结果包含大量百分点标记数据,将耗用大量数据库空间(表 TM\_PerfReportPercentileMarker)。因此,默认情况下,禁用此信息存储功能。要在无论是否存储 Silk Performer 结果的情况下均启用百分点标记数据存储,请按下列步骤操作:

- 1. 在实例管理页面上, 停止要修改的实例的应用程序服务器。
- 使用文本编辑器打开 TMAppServerHomeConf.xml 文件。
   此文件在应用程序服务器上的默认路径为 C:\Program Files (x86)\Silk\Silk Central21.\instance\_<实例编号>\_<实例名称>\Conf\AppServer。
- 找到 Config/SilkPerformerResultStorage/StorePercentileMarkerData XML 标记。默认 情况下,此标记设置为 false。
- 4. 将该值设置为 true。
- 5. 保存并关闭 XML 文件。
- 6. 重新启动应用程序服务器。

## 配置数据集市更新程序

介绍如何配置更新数据集市表(DM 更新程序)的线程的间隔和其他设置。有关 DM 表的详细信息,请参考 主题*报告数据集市*。

- 1. 在**实例管理**页面上,停止要修改的实例的应用程序服务器。
- 使用文本编辑器打开文件 TMAppServerHomeConf.xml。
   此文件在应用程序服务器上的默认路径为:C:\Program Files (x86)\Silk\Silk Central
   21.\instance\_<实例编号>\_<实例名称>\Conf\AppServer
- 3. 找到 XML 标记 DataMart。您可修改以下设置:
  - 已启用: 启用或禁用数据集市更新程序。
  - UpdateIntervalInSeconds:指定更新间隔(秒)。间隔时间已过后,将使用最新数据更新 DM 表。
  - SqlQueryTimeoutInSeconds:指定 SQL 查询的超时(秒)。此时间范围经过后,将中止 DM 更新过 程中的查询。值 0 或负值表示查询永不超时。

- 4. 保存 XML 文件并将其关闭。
- 5. 重新启动应用程序服务器进程。

## 索引 <sup>數字</sup>

32 位 安装类型 11 64 位 安装类型 11

## A

安全环境 指南 26 安装 Windows 执行服务器 18 独立 14 流程概述 13 评估版本 14 生产 13 修补程序 15,30 执行服务器 18 执行服务器, Linux 19 执行服务器, 虚拟基础结构 20 安装类型 操作系统11 安装执行服务器 静默模式 18

### В

## С

Cookie 持续时间 调整 51 测试 JMX 缓存测量 57, 59 到 LDAP 服务器的连接 48 数据缓存 57 创建 数据库 35 存储 百分点标记数据 65 存储在文件系统中 附件 55 结果文件 55

### D

DBMS 33

登录 Cookie 持续时间 51 记住登录 51 配置记住登录选项 51 增强选项 51 登录选项 调整 Cookie 持续时间 51 配置记住登录选项 51 增强 51 电子邮件服务器 关于 43 配置 43 页面 43 调整 Cookie 持续时间 51 端口 禁用执行服务器上未使用的端口 28,63 断开连接 数据库 36

### F

```
访问
  数据库 36
服务
  正在启动 29
  正在停止 29
服务管理器
  启动执行服务器服务 30
  停止执行服务器服务 30
服务器
  内存设置 64
  增加 Java 堆大小 64
负载平衡
  概述 31
  配置前端服务器 31
附件
  存储在文件系统中 55
```

### G

```
概述
实例 26
体系结构 5
高级设置
配置 51
格式
日期和时间 52
管理
基础架构 26
实例 29
```

### Η

缓存 测试中的 JMX 测量 57,59

#### J

Java 堆大小 增加 64 JMX 连接 29 JMX 测量 LDAP 同步 61 监视 LQM 报告更新程序 59 JMX 度量 监视数据集市 60 JMX 设置 配置 58 基础架构 管理 26 加载测试代理群集 Silk Performer 48 删除 49 上载 49 页面 49 加载测试代理群集文件 编辑 49 更改 49 删除 49 添加 49 结果文件 存储在文件系统中 55 最大大小,手动测试 64 最大大小,自动测试 65 禁用 执行服务器上未使用的端口 28,63 主机名称解析的缓存 62

### Κ

可疑 52 可 疑 52 可 7 定 1 34 了 52 可 34 了 52 可 34 了 39 之 1 38 式 40 双限 41 册页 40 了 反馈 45 客 户反馈 45 客 户反馈 45 客 月 45

### L

LDAP 集成 45 身份验证 45 同步组 56 LDAP 服务器 编辑 47 测试连接 48 删除 48 添加 46 页面 48 自动用户帐户创建 46
LDAP 身份验证 标准模式 46 涩辑 46
Linux 执行服务器, 安装 19
LQM 报告更新程序 配置 56
连接 JMX 29
临时表空间大小 34

### Μ

MRU 报告 设置最大数目 64 MS SQL server 33

### Ν

内存设置 服务器 64

### 0

Oracle 可用磁盘空间 34 临时表空间大小 34

### Ρ

配置 JMX 设置 58 LQM 报告更新程序 56 Silk Central 位置 63 高级设置 51 记住登录选项 51 执行服务器的非标准 SSL 端口 27 评估 安装 14

### Q

```
启动执行服务器服务
服务管理器 30
前端服务器
安装 13
配置负载平衡 31
日志 50
```

### R

RDBMS 33 REST 服务 JMX 度量, 限制使用 61 日期格式 自定义 54 日期和时间 用户定义设置 52 日志文件 位置 5

### S

Silk Central 位置 在 Issue Manager 中配置 63 Silk Meter 安装 22 更改许可证服务器 25 卸载 22 修改配置 25 在许可证服务器上安装 23 Silk Performer 加载测试代理群集 48 Silk Performer 结果 百分点标记数据 65 **SQL 33** SSL 安全 Web 服务器连接 26 处理自签名证书 28 SSL 连接 为 BIRT 启用 27 删除 LDAP 服务器 48 实例 29 设置 可疑执行持续时间 52 设置最大数目 MRU 报告 64 升级 15 生产 安装 13 时间格式 自定义 54 实例 概述 26 管理 29 删除 29 添加 29 维护 29 数据缓存 测试 57 数据集市 更新程序 65 数据库 ALM URI 36 ID 36 创建 35 断开连接 36 访问 36 概述 33 角色 34 数据库页面 37 用户权限 34

### Т

体系结构

概述 5 添加 LDAP 服务器 46 实例 29 图表服务器 41 停止执行服务器服务 服务管理器 30 同步 组(从LDAP) 56 图表服务器 安装 13 编辑 42 删除连接 42 添加 41 位置 41 页面 42

### U

Unix 执行服务器, 安装 19

### W

Web 服务器连接 SSL 26 Web 浏览器 显示主机名称 54 隐藏主机名称 54 主机名称显示 54 Windows 执行服务器 18 外部系统 通过 SSL 通信 28 维护 实例 29 文件 位置 5

### Χ

系统代理 配置 44 启用客户端 44 页面 44 系统管理 概述 32 系统管理员 32 系统管理员 帐户 38 系统诊断 查看 50 系统诊断页面 49 显示 Web 浏览器上的主机名称 54 限制使用 REST 服务 61 新版本 15 新建 LDAP 服务器 对话框 46 修补程序 安装 15,30

许可 测试连接 25 概述 24 许可证 签出和签入 24, 40 许可证服务器 修改配置 25 需求 22 许可证类型 24, 40

### Υ

隐藏 Web 浏览器上的主机名称 54 应用程序服务器 安装 13 位置 45 指定位置 45 应用程序服务器日志 系统管理员页面 50

### Ζ

增加 服务器的 Java 堆大小 64 帐户 系统管理员 38 正在启动 服务 29 正在停止 服务 29 执行持续时间 可疑 52 执行服务器 安装 17 安装, Linux 19 安装, 虚拟基础结构 20 禁用未使用的端口 28,63 静默模式 18 配置非标准 SSL 端口 27 主机名称解析 62 指南 安全环境 26 主机 ID 24 主机名称 在 Web 浏览器上显示 54 在 Web 浏览器上隐藏 54 主机名称解析 禁用缓存 62 主机名称显示 Web 浏览器 54 自定义 日期和时间格式 54 自动用户帐户创建 LDAP 46 最大大小 结果文件,手动测试 64 结果文件,自动测试 65